# RFD4031 RFID Premium/Premium+ Sled

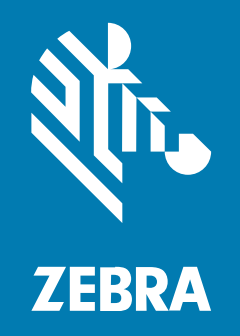

# **Product Reference Guide**

#### 2023/10/09

ZEBRA and the stylized Zebra head are trademarks of Zebra Technologies Corporation, registered in many jurisdictions worldwide. All other trademarks are the property of their respective owners. ©2023 Zebra Technologies Corporation and/or its affiliates. All rights reserved.

Information in this document is subject to change without notice. The software described in this document is furnished under a license agreement or nondisclosure agreement. The software may be used or copied only in accordance with the terms of those agreements.

For further information regarding legal and proprietary statements, please go to:

SOFTWARE: zebra.com/linkoslegal. COPYRIGHTS: zebra.com/copyright. PATENTS: ip.zebra.com. WARRANTY: zebra.com/warranty. END USER LICENSE AGREEMENT: zebra.com/eula.

### Terms of Use

#### **Proprietary Statement**

This manual contains proprietary information of Zebra Technologies Corporation and its subsidiaries ("Zebra Technologies"). It is intended solely for the information and use of parties operating and maintaining the equipment described herein. Such proprietary information may not be used, reproduced, or disclosed to any other parties for any other purpose without the express, written permission of Zebra Technologies.

#### **Product Improvements**

Continuous improvement of products is a policy of Zebra Technologies. All specifications and designs are subject to change without notice.

#### **Liability Disclaimer**

Zebra Technologies takes steps to ensure that its published Engineering specifications and manuals are correct; however, errors do occur. Zebra Technologies reserves the right to correct any such errors and disclaims liability resulting therefrom.

#### **Limitation of Liability**

In no event shall Zebra Technologies or anyone else involved in the creation, production, or delivery of the accompanying product (including hardware and software) be liable for any damages whatsoever (including, without limitation, consequential damages including loss of business profits, business interruption, or loss of business information) arising out of the use of, the results of use of, or inability to use such product, even if Zebra Technologies has been advised of the possibility of such damages. Some jurisdictions do not allow the exclusion or limitation of incidental or consequential damages, so the above limitation or exclusion may not apply to you.

# Contents

| About thi | is Document                                      | 5  |
|-----------|--------------------------------------------------|----|
|           | Related Documents                                | 5  |
|           | Notational Conventions                           | 5  |
|           | Service Information                              | 6  |
| Getting S | started with the RFD4031                         | 7  |
|           | Unpacking                                        | 7  |
|           | Adaptor Installation                             | 8  |
|           | Device Installation                              | 10 |
|           | Device Removal                                   | 12 |
|           | Battery Replacement                              | 13 |
|           | Battery Removal                                  |    |
|           | Pairing the Sled with a Mobile Computer          | 15 |
|           | Using the Rubber Locking Foot                    | 16 |
|           | Charging                                         | 17 |
|           | Charging using the eConnex Interface             |    |
|           | UI Indicators                                    | 18 |
|           | LED Definitions                                  |    |
|           | Beeper Indications                               | 20 |
|           | Trigger Mapping Modes                            |    |
|           | Performing a Factory Default Reset on the Sled   | 23 |
|           | Performing a Factory Reset By Scanning a Barcode | 23 |
|           |                                                  |    |

| Maintenance |                   | 24 |
|-------------|-------------------|----|
| Ha          | rmful Ingredients | 24 |

| $\sim$ |     |     |
|--------|-----|-----|
| (.0)   | nte | nts |
| $\sim$ |     |     |

| Technical Specifications | 27 |
|--------------------------|----|
| Cleaning the Sled        | 25 |
| Approved Cleaners        | 25 |

| 123RFID Desktop Application         |    |
|-------------------------------------|----|
| Application Features                |    |
| Connect                             | 29 |
| Read                                |    |
| Offline Reader Configuration        | 31 |
| Parameter Settings                  | 33 |
| Firmware Management                 | 41 |
| Bluetooth Settings                  | 43 |
| Connecting to the Multi-Slot Cradle | 48 |

| roubleshooting |
|----------------|
|----------------|

# **About this Document**

This guide provides information about setting up and using the RFD4031 UHF FRID Premium/Premium+ sled. Some screens shown in this guide may differ from the actual screens shown on the device.

# **Related Documents**

The following documents provide additional information about the RFD4031 sled:

RFD4031 RFID Premium/Premium+ Quick Start Guide, p/n MN-004375-xx

### **Notational Conventions**

The following conventions are used in this document:

Bold text is used to highlight the following:

- Dialog box, window, and screen names.
- Drop-down list and list box names.
- · Checkbox and radio button names.
- Checkbox and radio button names lcons on a screen.
- Key names on a keypad
- Button names on a screen

Bullets (•) indicate:

- Action items
- List of alternatives
- · Lists of required steps that are not necessarily sequential

Sequential lists (for example, those that describe step-by-step procedures) appear as numbered lists.

# **Service Information**

If you have a problem with your equipment, contact Zebra Global Customer Support for your region. Contact information is available at: zebra.com/support.

When contacting support, please have the following information available:

- Serial number of the unit
- Model number or product name
- Software type and version number

Zebra responds to calls by email, telephone, or fax within the time limits set forth in support agreements.

If your problem cannot be solved by Zebra Customer Support, you may need to return your equipment for servicing and will be given specific directions. Zebra is not responsible for any damages incurred during shipment if the approved shipping container is not used. Shipping the units improperly can possibly void the warranty.

If you purchased your Zebra business product from a Zebra business partner, contact that business partner for support.

# Getting Started with the RFD4031

The RFD4031 UHF RFID Premium sled provides RAIN Radio Frequency Identification (RFID) tag reading, writing, and locating capability to supported Zebra mobile computers and other host devices.

To use the RFD4031 sled for the first time with a mobile computer:

- 1. Insert the battery into the device.
- 2. Charge the RFD4031 sled using the charging cradle, charging cup, or USB-C cable.
- **3.** Replace the cover with the adaptor that is specific to the mobile computer to be used with the sled.
- 4. Place the mobile computer into the adaptor headfirst.
- 5. Secure the mobile computer into the adaptor by pressing down on the bottom of the mobile computer.
- 6. Set the region using 123RFID Desktop or 123RFID Mobile.

For the latest versions of guides and software, go to: zebra.com/support.

For detailed information, refer to the Product Reference Guide at: zebra.com/support.

# Unpacking

This chapter provides information on RFD4031 RFID Premium sled parts, battery installation, mobile device attachment, LED indications, and charging. Carefully remove all protective material from the RFD4031 RFID Premium sled and save the shipping container for later storage and shipping.

Verify the following items are in the box:

- RFD4031 RFD Premium or Premium Plus Sled
- Battery
- Lanyard
- Quick Start Guide

Inspect the equipment for damage. If any equipment is missing or damaged, contact the Zebra Support Center immediately.

For a full list of accessories that can be used with the RFD4031 Premium/Premium Plus sled, refer to the product specific Technical Accessory Guide available at <u>zebra.com/support.</u>

# **Adaptor Installation**

RFD4031 Ultra-Rugged UHF RFID sleds can be used with various mobile devices by using an adaptor to mount the device onto the sled.

To install the adaptor:

**1.** Remove the cover of the sled by pulling up on the lip.

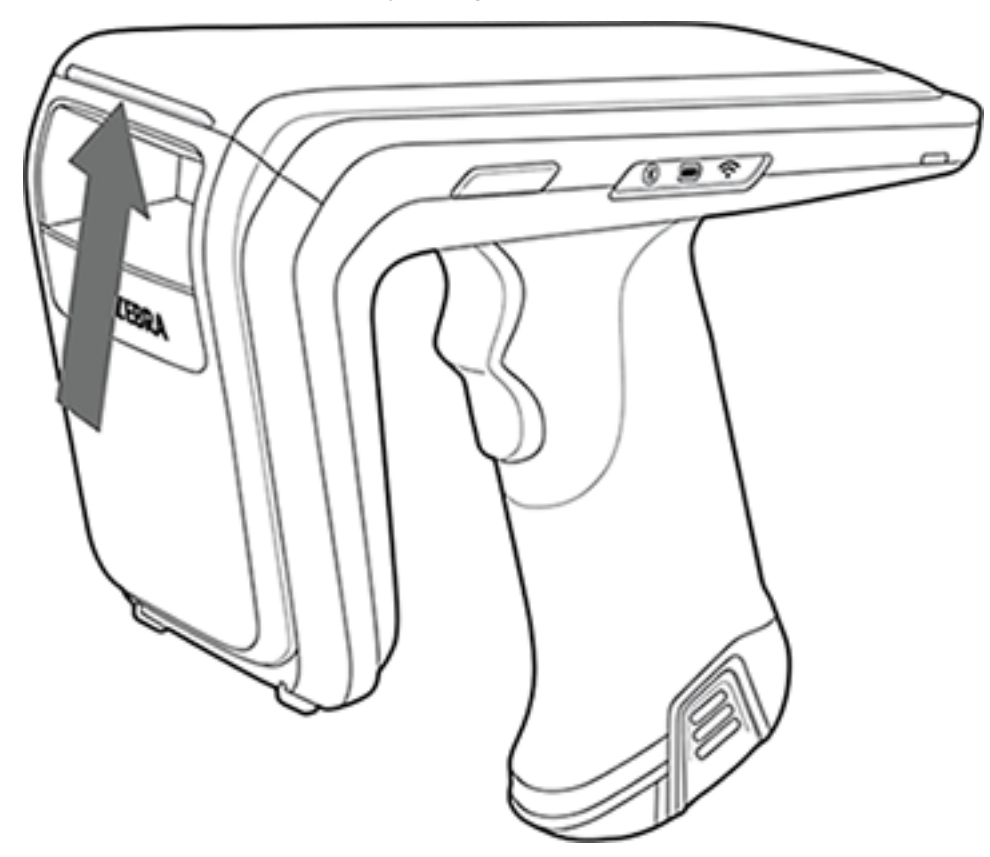

2. Ensure that the pogo pins are aligned and insert the adaptor into the sled.

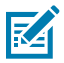

**NOTE:** When installing the adaptor, use caution and ensure that the pogo pins are lined up directly prior to insertion into the sled.

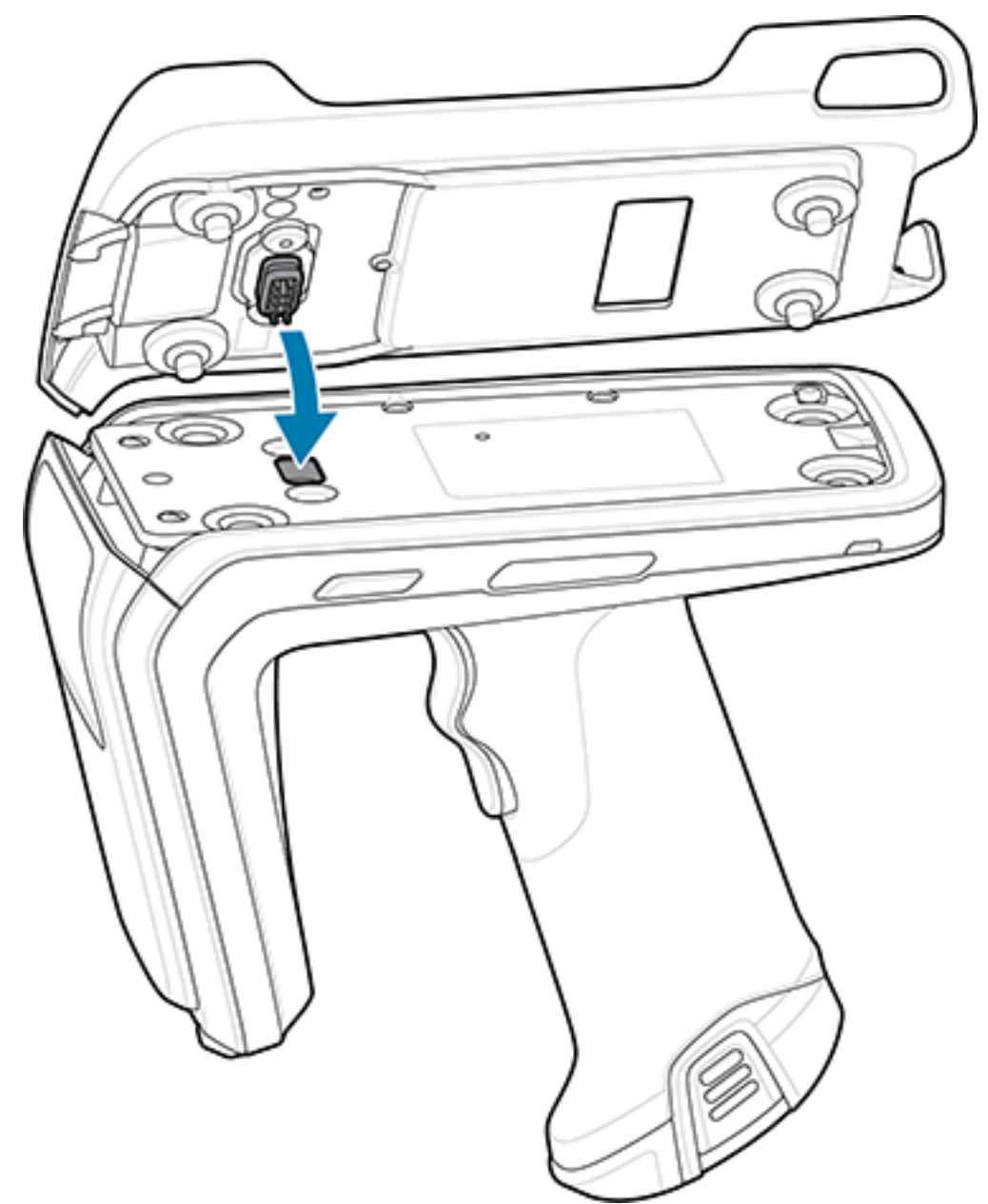

**3.** Secure the adaptor onto the RFD4031 by fastening the four coin screws into the sled.

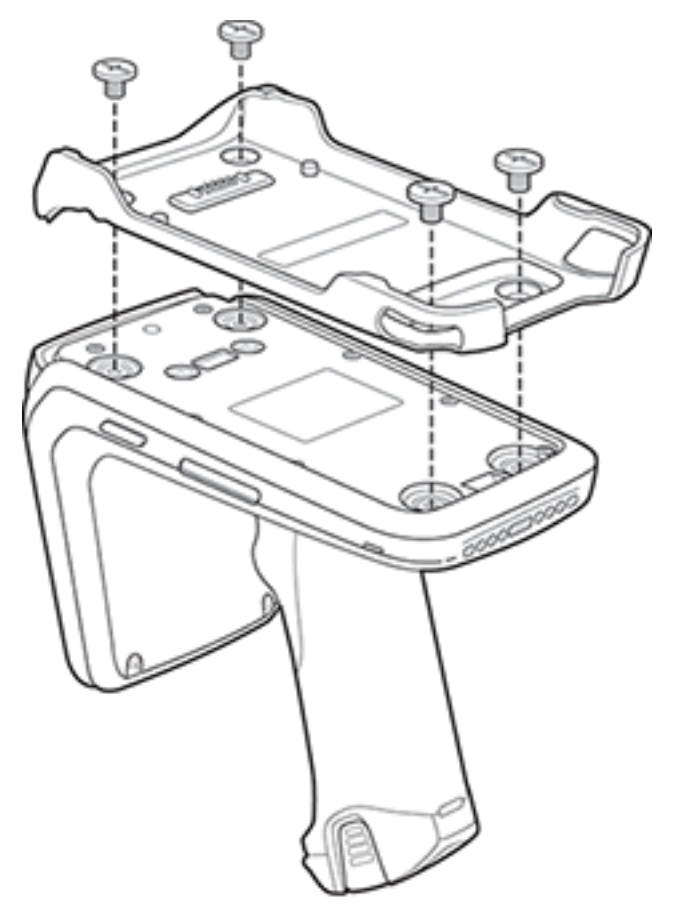

# **Device Installation**

To secure a mobile computer to the RFD4031 sled, place the top of the device fully forward into the RFD4031 sled adaptor and push down on the bottom of the mobile computer.

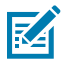

**NOTE:** Refer to the installation visual aide on the adaptor to view the correct device orientation for installation. For additional installation information, scan the QR code on the label to view the installation video.

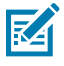

**NOTE:** Use caution while installing the mobile computer into the adaptor and do not collide with the eConnex Communication Port.

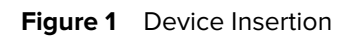

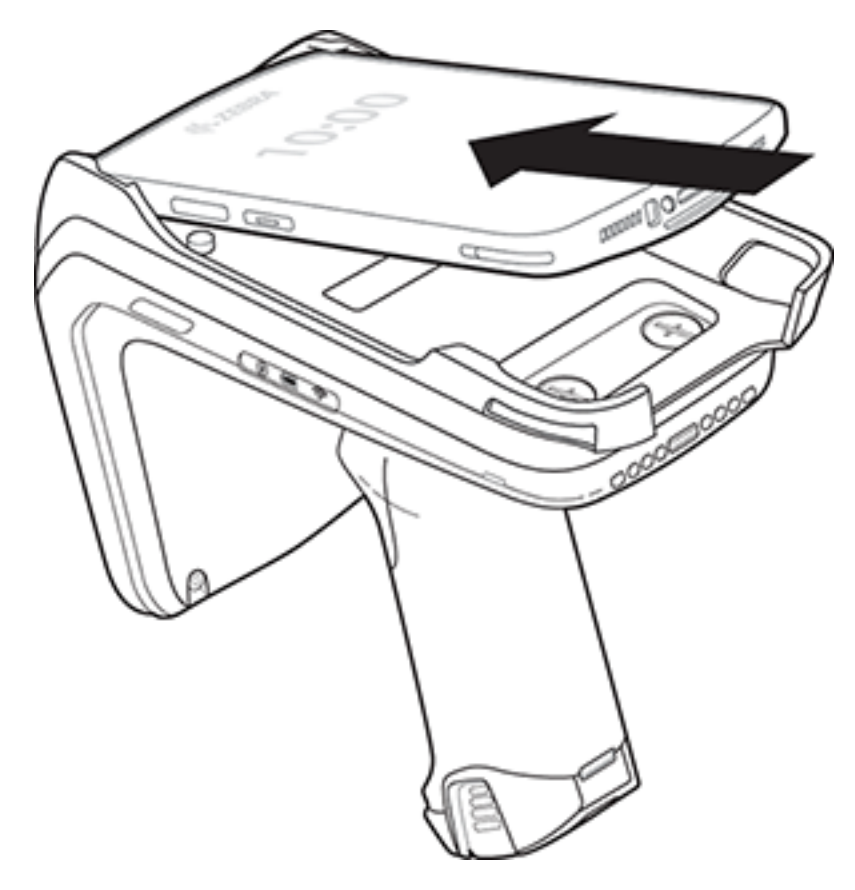

# **Device Removal**

To remove the mobile computer from the RFD4031 sled, firmly hold the sled handle and lift the device off of the sled adaptor.

Figure 2 Device Removal

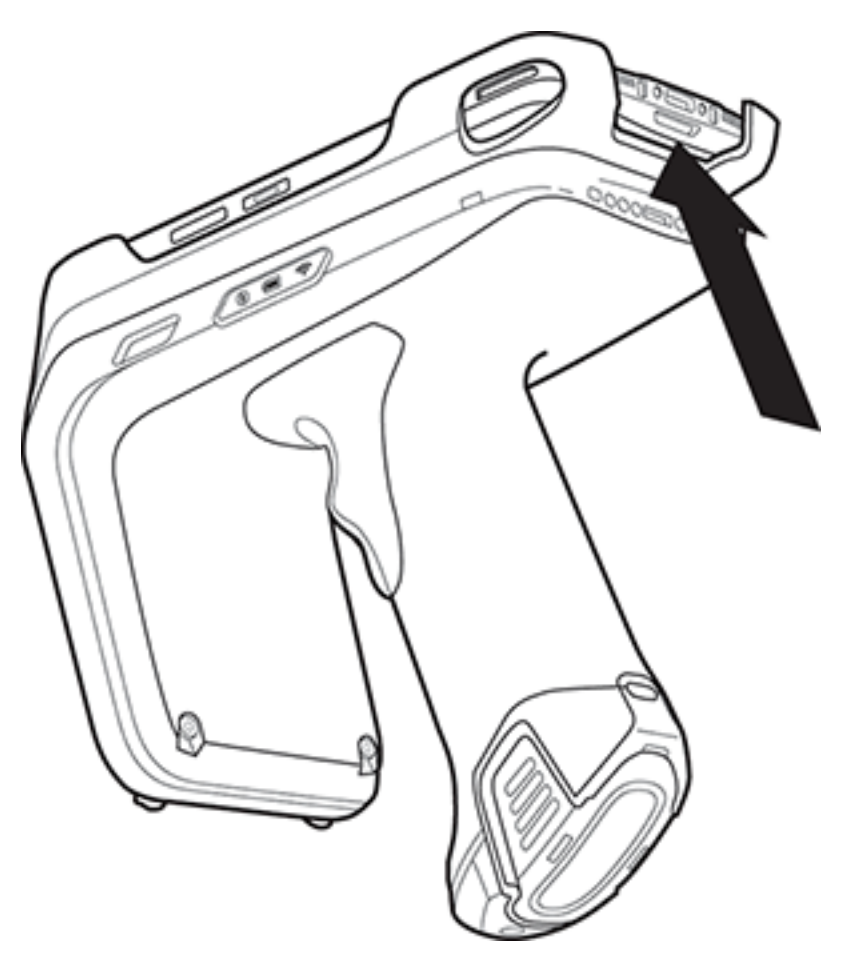

# **Battery Replacement**

The following section outlines the procedure for replacing the battery in the RFD4031.

To install the battery:

Figure 3 Battery Insertion

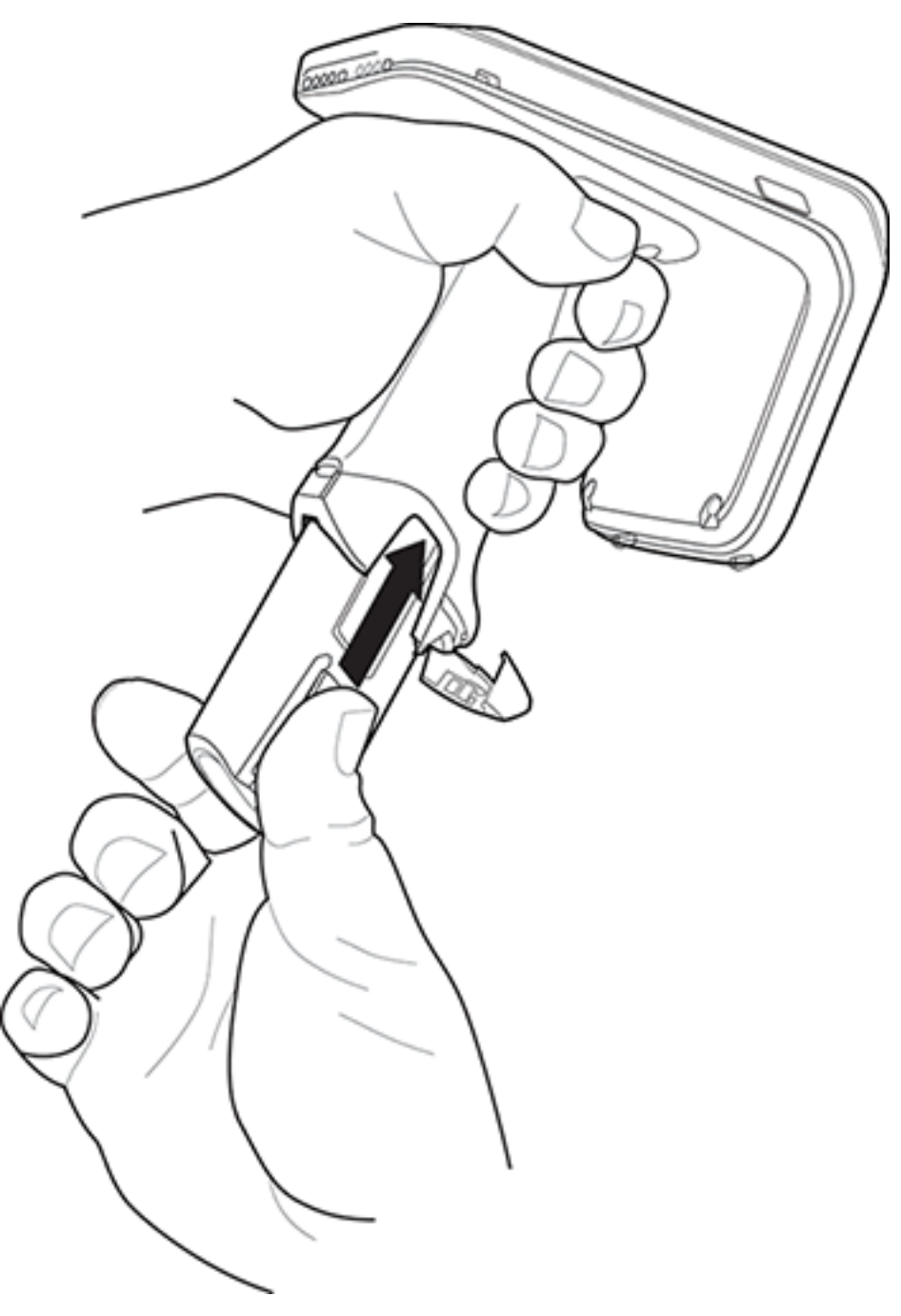

- 1. Align the battery with the notch facing the back of the device
- **2.** Slide the battery into the handle of the device.

**3.** Snap the battery into the place.

# **Battery Removal**

To remove the battery:

Figure 4 Battery Removal

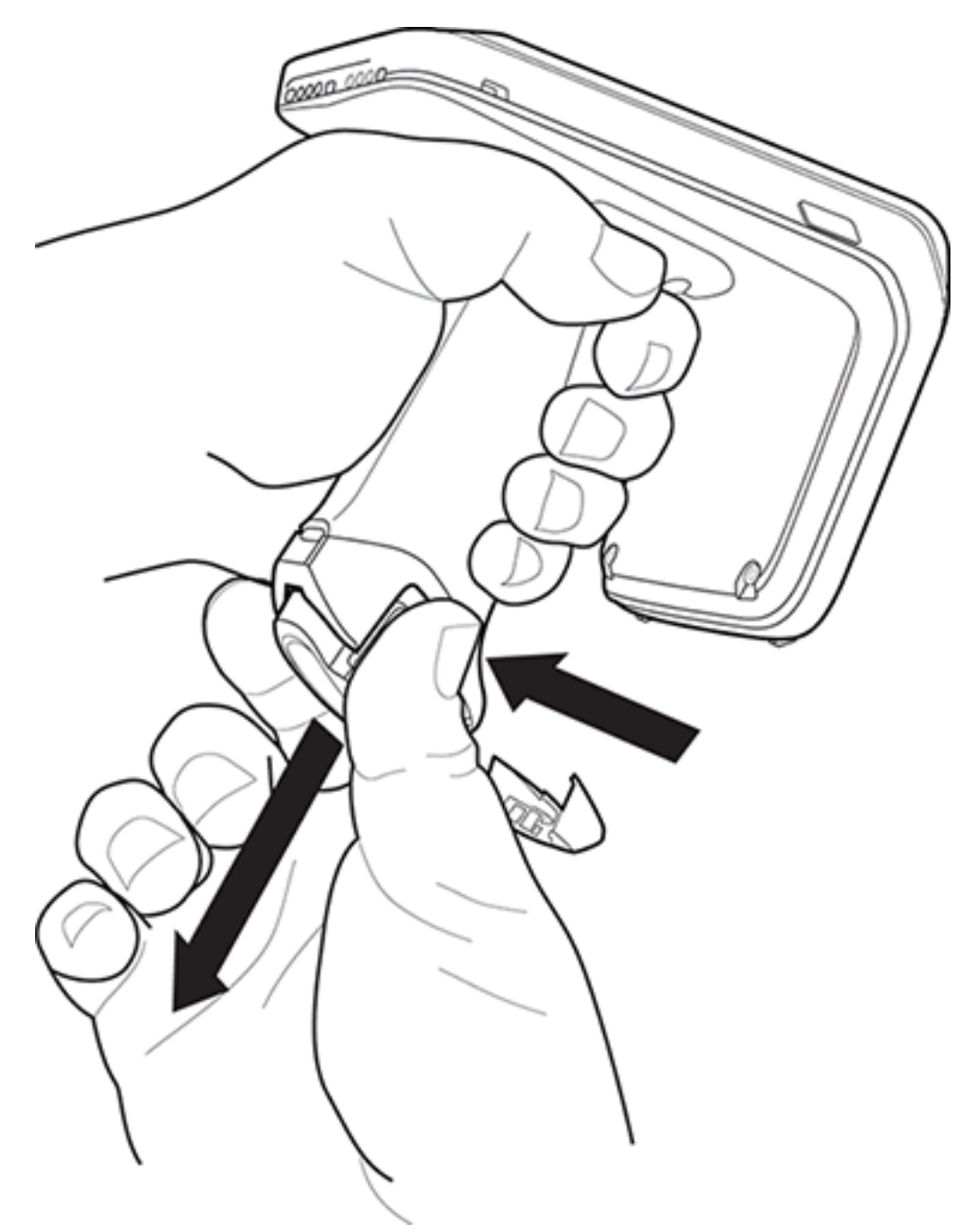

- **1.** Pinch the clips on the battery to unlock.
- 2. Slide downwards to remove the battery from the device.

# Pairing the Sled with a Mobile Computer

Pair the sled with a mobile computer by connecting directly with the communication port, scanning the barcode on the device, or by using the NFC feature on the RFD4031 to activate NFC Bluetooth pairing and facilitate Bluetooth communication between the sled and the mobile computer.

• To connect via scan, scan the code on the sled using the mobile computer to obtain the Bluetooth MAC address to pair the device to the sled.

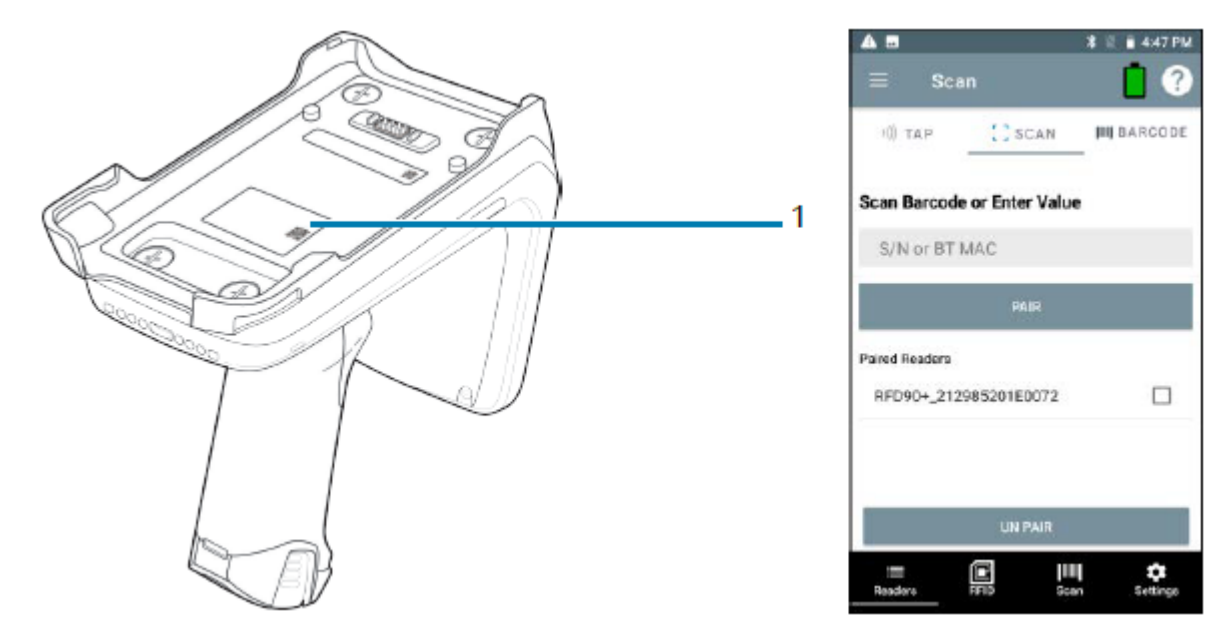

Figure 5 Scan Bluetooth MAC Address

 To connect via NFC, align the NFC area behind the handle of the sled with the NFC area on the back of the mobile computer to pair.

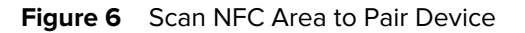

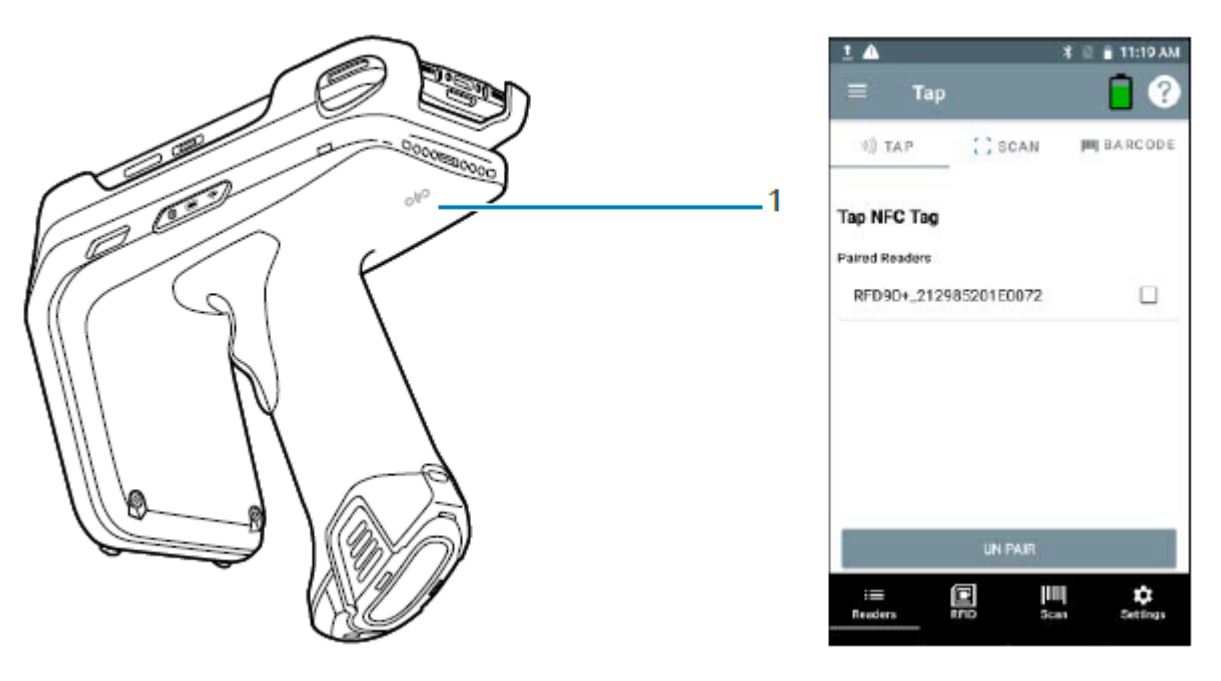

Once the sled has paired with a mobile computer, the sled recognizes the device going forward and automatically connects using the 123RFID Mobile or 123RFID Desktop Reader Discovery feature.

# **Using the Rubber Locking Foot**

The RFD4031 comes with a standard rubber foot on the bottom of the sled. An optional locking foot that is used in place of the standard locking foot and secures the battery of the sled is available as a purchasable accessory. For a full list of accessories that can be used with the RFD4031 RFID Premium sled, refer to the product specific Technical Accessory Guide available at: <u>zebra.com/support</u>.

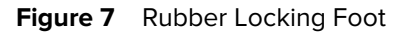

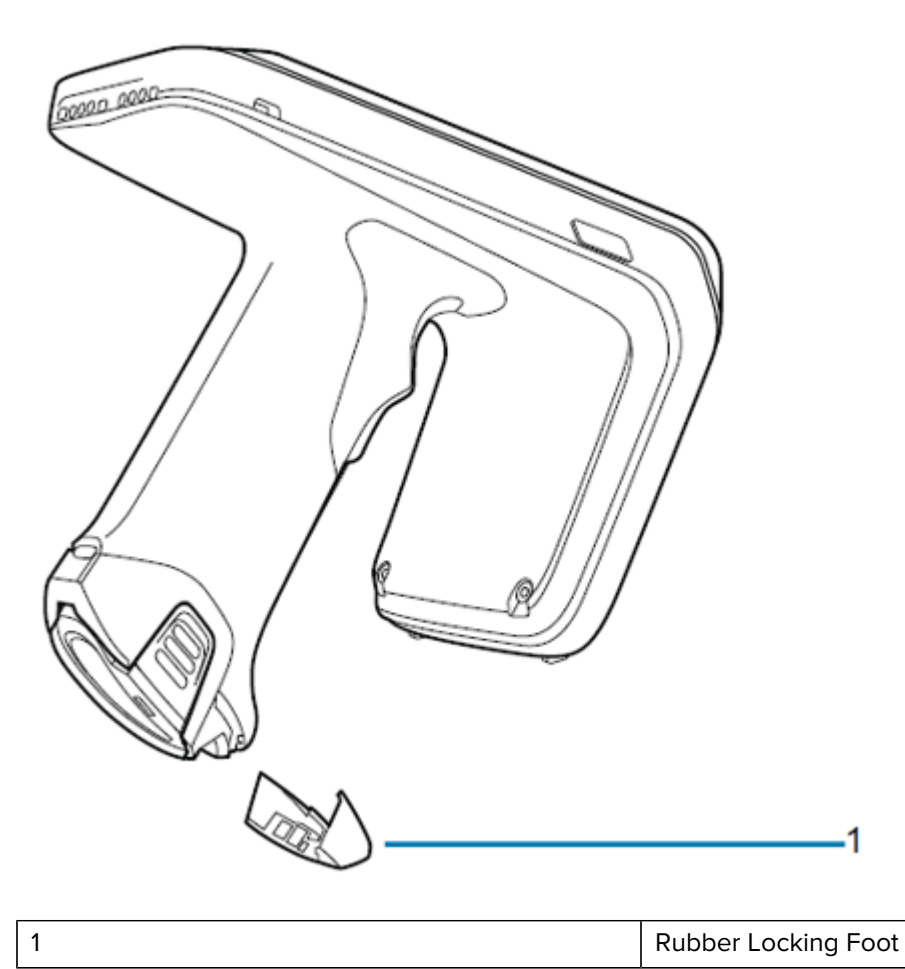

# Charging

Before using the RFD4031 for the first time, fully charge the battery by placing it in the charging cradle until the LED Power/Charging indicator turns solid green. The RFD40 RFID sled and mobile computer may be charged in the charging cradle individually or attached together.

When an RFD4031 RFID sled is removed from a charging cradle, it is automatically powered on. If a reader is not used for a duration of thirty minutes, the reader enters Off mode.

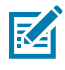

**NOTE:** The Charge Terminal parameter must be enabled to charge the mobile computer.

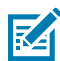

**NOTE:** A 12V power supply must be connected to the power jack when charging the sled using the cable cup accessory.

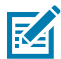

**NOTE:** The cradle does not charge the mobile computer if the battery is completely depleted or if it is not powered on.

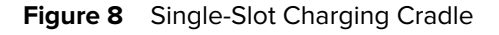

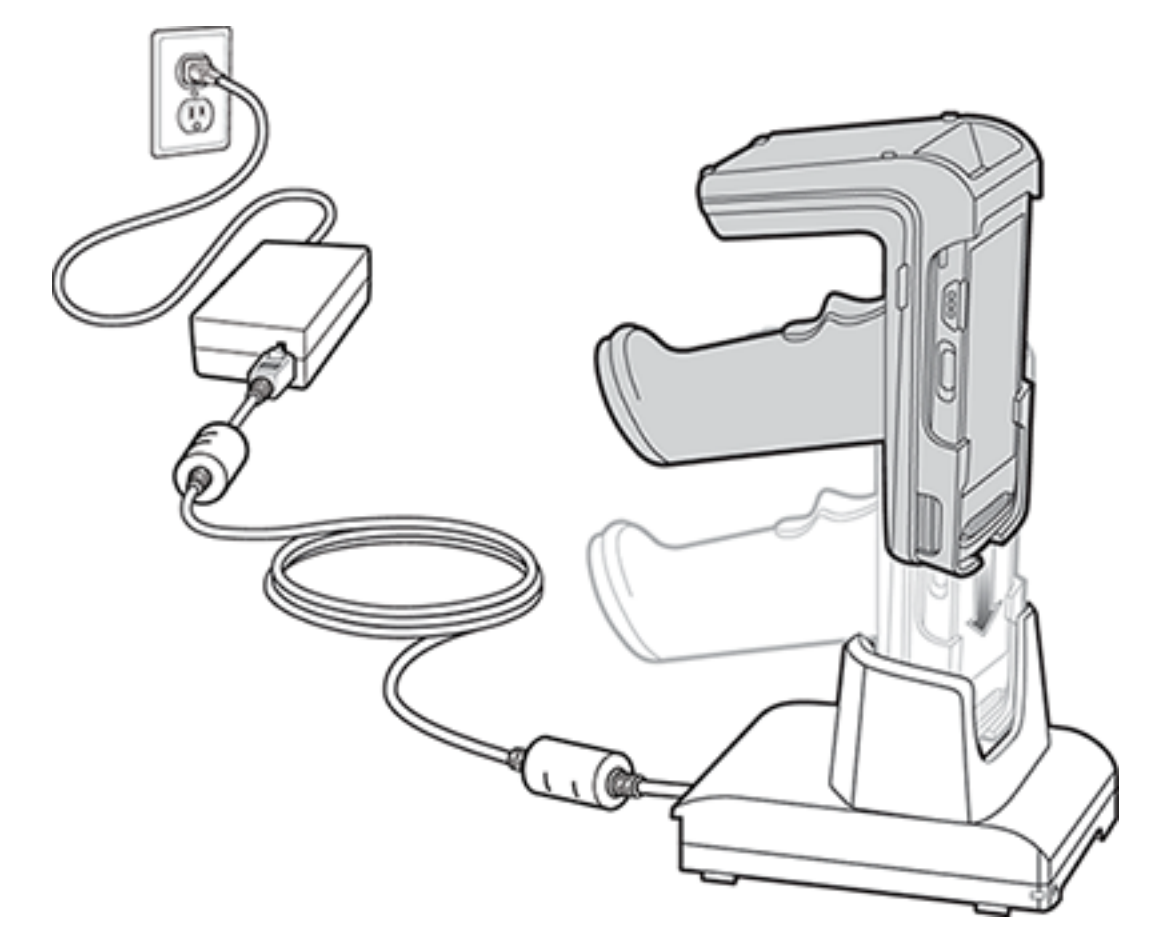

# Charging using the eConnex Interface

The mobile computer can be charged using the eConnex interface when connected to the sled. Before attempting to charge a mobile computer using the eConnex interface, verify that the mobile computer is compatible with pass-through charging by viewing the Technical Accessory Guide available at <u>zebra.com/</u> <u>support.</u>

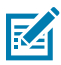

**NOTE:** The cradle does not charge the device if the battery is completely depleted or if it is not powered on.

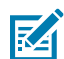

**NOTE:** The Charge Terminal parameter must be enabled to charge the mobile computer.

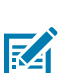

**NOTE:** A 12V power supply must be connected to the power jack when charging the sled using the cable cup accessory.

### **UI Indicators**

The sled presents multiple forms of feedback to inform the user of various device states. The sled provides LED definitions for decode and battery status as well as beeper indications to indicate battery charge progress.

### **LED** Definitions

The sled provides user feedback in the form of LED indications for decode, battery, Bluetooth, and Wi-Fi states.

#### Decode LED Definitions

The following table outlines the context in which decode LED feedback is provided and the indication that is presented for a given device state.

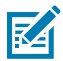

**NOTE:** The LED indicators on the sled differ from the LED indicators on the mobile computer being used with the sled.

#### Table 1 Decode LED Indicators

| Condition      | Indication                 |
|----------------|----------------------------|
| Barcode Decode | Solid Green                |
| Scan Error     | Solid Red for two seconds. |
| RFID Decode    | Solid Green                |
| RFID Error     | Solid Red for two seconds. |
| Read Error     | Solid Red                  |

#### **Battery LED Definitions**

The following table outlines the context in which battery LED feedback is provided and the indication that is presented for a given device state.

#### Table 2 Battery LED Definitions While Charging

| Conditions                                       | Indications           |
|--------------------------------------------------|-----------------------|
| Charging                                         | Amber (Blinking)      |
| Battery Level Over 50%                           | Solid Green           |
| Battery Level Over 20%                           | Solid Amber           |
| Battery Level Under 10%                          | Solid Red             |
| Battery Level Under 5% (entering Low Power Mode) | No LED                |
| Suspend/Low Power Mode                           | No LED                |
| Fully Charged                                    | Solid Green           |
| Charging Error                                   | Amber (Fast Blinking) |

#### **Bluetooth LED Definitions**

The following table outlines the context in which Bluetooth LED feedback is provided and the indication that is presented for a given device state.

#### **Table 3**Bluetooth LED Definitions

| Condition                    | Indication        |
|------------------------------|-------------------|
| Off                          | Off               |
| On/Not Connected             | Off               |
| Discoverable                 | LED Blinking      |
| Reconnect/Pairing in Process | LED Fast Blinking |
| Paired/Connected             | Solid Blue        |
| Out of Range                 | Off               |

#### **Wi-Fi LED Definitions**

The following table outlines the context in which Wi-Fi LED feedback is provided and the indication that is presented for a given device state.

#### Table 4 Wi-Fi LED Definitions

| Condition                       | Indication       |
|---------------------------------|------------------|
| Connecting                      | Green (Blinking) |
| Connected                       | Green (Stays On) |
| Transmission Error/Out of Range | Red (Stays On)   |

#### **Beeper Indications**

The sled provides user feedback in the form of beeper tones for decode, battery, Bluetooth, and Wi-Fi states.

#### **Decode Beeper Indications**

The following table outlines the context in which beeper feedback is provided and the indication that is presented for a specific decode event

#### Table 5 Decode Beeper Indications

| Condition                     | Tone                     |
|-------------------------------|--------------------------|
| Good Barcode Decode           | Short high beep          |
| Decode Transmission Error     | Four long low beeps      |
| Good RFID Decode              | Short medium tone        |
| RFID Error                    | Four long low beeps      |
| Error Message (Other)         | No beep                  |
| Sled Memory Full (Batch Mode) | Long tones for 5 seconds |

#### **Battery Beeper Indications**

The following table outlines the context in which decode LED feedback is provided and the indication that is presented for a given device state.

#### **Table 6**Battery Beeper Indications

| Condition                                           | Tone                  |
|-----------------------------------------------------|-----------------------|
| Battery Level Over 50%                              | No beep               |
| Battery Level Over 20%                              | No beep               |
| Battery Level Under 10%                             | No beep               |
| Battery Level Under 5% (entering Low Power<br>Mode) | One beep              |
| Suspend/Low Power Mode                              | Low/medium/high beeps |
| Fully Charged                                       | One beep              |
| Charging Error                                      | Three beeps           |

#### **Bluetooth Beeper Indications**

The following table outlines the context in which beeper feedback is provided and the indication that is presented for a specific Bluetooth state.

#### Table 7 Bluetooth Beeper Indications

| Condition                    | Tone                |
|------------------------------|---------------------|
| Off                          | No beep             |
| On/Not Connected             | No beep             |
| Discoverable                 | No beep             |
| Reconnect/Pairing in Process | No beep             |
| Paired/Connected             | Short Low/High beep |

#### Wi-Fi Beeper Indications

The following table outlines the context in which beeper feedback is provided and the indication that is presented for specific Wi-Fi states.

#### Table 8Wi-Fi Beeper Indications

| Condition             | Tone                |
|-----------------------|---------------------|
| On/Not Connected      | No beep             |
| On/Pairing in Process | No beep             |
| On/Connected          | Short/Low/High beep |
| Out of Range          | Short/High/Low beep |
| Pairing Error         | No beep             |
| Off                   | No beep             |

# **Trigger Mapping Modes**

The following table outlines the supported modes that can be mapped to the upper or lower trigger of the RFID sled.

Access Trigger Mapping using 123RFID Mobile from the Settings menu. For additional information, visit <u>zebra.com/123rfid-mobile.html</u>.

| 10:29 AM 🧕           | • ♥ ₽ ₽           | 50% | 10:28 AM      | ٥             | ❹ ♡ 🔒 50%         |
|----------------------|-------------------|-----|---------------|---------------|-------------------|
| $\equiv$ Trigger Map |                   |     | ≡             | Trigger Map   |                   |
| Map Upper Trigger    | Map Lower Trigger |     | Map U         | lpper Trigger | Map Lower Trigger |
| RFID                 | Sled scanner      | •   | RFID          | v             | RFID              |
| Sled scanner         |                   |     |               |               | Sled scanner      |
| Terminal scanner     |                   |     |               |               | Terminal scanner  |
| Scan notification    |                   |     |               |               | Scan notification |
| No action            |                   |     |               |               | No action         |
|                      |                   |     |               |               |                   |
| APPL                 | Y ]               |     |               | APPL          | (                 |
|                      |                   |     |               |               |                   |
| Readers RFID         | Scan Setting      | js  | :■<br>Readers | RFID          | Scan Settings     |
| • •                  |                   |     |               | •             |                   |

Table 9Mappable Trigger Modes

| Condition         | Description                                                                                                    |
|-------------------|----------------------------------------------------------------------------------------------------|
| RFID Start/Stop   | Start and stop RFID decode operations.                                                                                        |
| Sled Scanner      | Barcode decode from the sled.                                                                                                 |
| Terminal Scanner  | Barcode decode from the mobile computer.<br>Feature support is determined by the mobile<br>computer being used with the sled. |
| Scan Notification | Scan trigger press notification.                                                                                              |
| No Action         | No action when the trigger is pressed.                                                                                        |

# Performing a Factory Default Reset on the Sled

The below function can be performed using a USB cable, cable cup or USB single slot cradles with a PC:

- 1. Disconnect and remove the battery and power sources from the sled.
- 2. Connect the sled to a power source using a USB cable, cable cup, or cradle. Observe the flashing battery LED.
- 3. Press and hold the upper trigger and immediately insert the battery into the device.
- **4.** Listen for the confirmation beep indicating that the factory default reset is about to begin and release the trigger.

The sled reboots with a factory reset default configuration.

# Performing a Factory Reset By Scanning a Barcode

**1.** Pull the trigger to scan the Restore Defaults barcode:

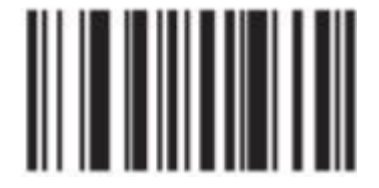

2. Allow the sled to reboot.

The default factory settings are in place when the sled powers back on.

#### See Also

Factory Reset Saving an Online Configuration

# Maintenance

This chapter provides suggested sled maintenance, troubleshooting, and technical specifications.

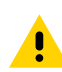

**CAUTION:** Always wear eye protection. Read warning label on compressed air and alcohol product before using. If you have to use any other solution for medical reasons please contact Zebra for more information.

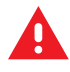

**WARNING:** Avoid exposing this product to contact with hot oil or other flammable liquids. If such exposure occurs, unplug the device and clean the product immediately in accordance with these guidelines.

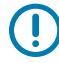

**IMPORTANT:** Use pre-moistened wipes and do not allow liquid cleaner to pool. Ensure the following items are addressed when using sodium hypochlorite (bleach) based cleaners:

- For device only. Do not use on cradle.
- Always follow the manufacturer's recommended instructions: use gloves during application and remove the residue afterwards with a damp cloth to avoid prolonged skin contact while handling the device.
- Due to the powerful oxidizing nature of sodium hypochlorite, the metal surfaces, including electrical contacts on the device, are prone to oxidation (corrosion) when exposed to this chemical in the liquid form (including wipes) and should be avoided. In the event that these type of disinfectants come in contact with metal on the device, prompt removal with a dampened cloth after the cleaning step is critical.

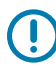

**IMPORTANT:** To avoid damage to the device, use only approved cleaning and disinfecting agents listed below. The use of non-approved cleaning or disinfecting agents may void the warranty.

# **Harmful Ingredients**

The following chemicals are known to damage the plastics on Zebra devices and should not come in contact with the device:

- Acetone
- Ammonia solutions
- Aqueous or alcoholic alkaline solutions
- Aromatic and chlorinated hydrocarbons
- Benzene

- Carbolic acid
- Compounds of amines or ammonia
- Ethanolamine
- Ethers
- Ketones
- TB-lysoform
- Toluene
- Trichloroethylene.

### **Approved Cleaners**

The following solutions are approved for cleaning the sled.

- Isopropyl alcohol 70% (including wipes)
- 10% Bleach (Sodium Hypochlorite 0.55%) and 90% Water solution
- 3% Hydrogen Peroxide and 97% Water solution
- Mild dish soap.

### **Cleaning the Sled**

Routinely cleaning the exit window is required. A dirty window may affect scanning accuracy. Do not allow any abrasive material to touch the window.

To clean the device:

- 1. Dampen a soft cloth with one of the approved cleaning agents listed above or use pre-moistened wipes.
- **2.** Gently wipe all surfaces, including the front, back, sides, top and bottom. Never apply liquid directly to the device. Be careful not to let liquid pool around the device window, trigger, cable connector or any other area on the device.
- **3.** Be sure to clean the trigger and in between the trigger and the housing (use a cotton-tipped applicator to reach tight or inaccessible areas).
- 4. Do not spray water or other cleaning liquids directly into the exit window.
- **5.** Wipe the device exit window with a lens tissue or other material suitable for cleaning optical material such as eyeglasses.
- 6. Immediately dry the device window after cleaning with a soft non-abrasive cloth to prevent streaking.
- 7. Allow the unit to air dry before use.

- 8. Connectors:
  - Dip the cotton portion of a cotton-tipped applicator in isopropyl alcohol.
  - Rub the cotton portion of the cotton-tipped applicator back-and-forth across the connector on the Zebra sled at least 3 times. Do not leave any cotton residue on the connector.
  - Use the cotton-tipped applicator dipped in alcohol to remove any grease and dirt near the connector area.
  - Use a dry cotton tipped applicator and rub the cotton portion of the cotton-tipped applicator backand-forth across the connectors at least 3 times. Do not leave any cotton residue on the connectors.

# **Technical Specifications**

The following table outlines the physical characteristics and user environment of the RFD4031 RFID Premium/Premium+ sled.

| Item                      | Description                                        |
|---------------------------|----------------------------------------------------|
| Physical Characteristics  | ·                                                  |
| Dimensions                | Height: 15.6 cm (5.94 in.)                         |
|                           | Width: 8.4 cm (3.3 in.)                            |
|                           | Length: 16.6 cm (6.5 in.)                          |
| Weight                    | Premium: ~18.8 oz./~544 grams (sled with battery)  |
|                           | Premium+: ~19.4 oz./~550 grams (sled with battery) |
| Power                     | PowerPrecision+ 7000 mAh Li-Ion battery            |
| Frequency Range/RF Output | US: 902-928 MHz; 0 - 30 dBm (EIRP)                 |
|                           | EU: 865-868 MHz; 0 - 30 dBm (EIRP)                 |
|                           | Japan: 916-921 MHz (w LBT); 0 - 30 dBm (EIRP)      |
| User Environment          |                                                    |
| Operating Temperature     | -10°C to 50°C (14°F to 122°F)                      |
| Storage Temperature       | -40°C to 70°C (-40°F to 158°F)                     |
| Charging Temperature      | 0°C to 40°C (32°F to 104°F)                        |
| Relative Humidity         | Operating: 5 to 85% non-condensing                 |
| Sealing                   | IP54                                               |
| Drop Specification        | Multiple 5 ft./1.8 m drops onto concrete           |
| Tumble Specification      | 500 1/2 meter tumble cycles (1000 drops) at 20°C   |
| Electrostatic Discharge   | ± 15 kV air discharge                              |
|                           | ± 8 kV direct discharge                            |
|                           | ± 8 kV indirect discharge                          |

 Table 10
 RFD4031 RFID Premium/Premium+ Technical Specifications

# 123RFID Desktop Application

123RFID Desktop is a setup and optimization tool for RFID sleds. This section describes the application and its features.

# **Application Features**

- Connect allows users to search for readers on the local subnet, USB port, or Bluetooth.
- Read allows users to start an inventory, view summary metrics on tag reads, and sort, filter, and export tag data. Select an antenna and set the power level to begin building an inventory.
- Configure allows users to configure reader and scanner settings. Settings can be saved to a file or as a
  printed report.
- Firmware allows users to update the firmware on up to five devices.

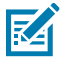

**NOTE:** The Scan tab is available only for connected sleds that have an imager.

### Connect

Users can locate readers on the local subnet or via USB port by clicking **Find Readers** or by entering the IP, hostname, COM port, or by Bluetooth and clicking **Connect**.

|                      |                                                                                                    | <b>美</b> . 12         | 3RFID Desktop                                                                                                    |
|----------------------|----------------------------------------------------------------------------------------------------|-----------------------|----------------------------------------------------------------------------------------------------|
| ان<br>ان<br>ان       | 23RFID Desktop                                                                                                    | ((Q))<br>Connect      | <b>Welcome</b><br>Find Network and USB Readers<br>Click to find reader(s) on local subnet or USB (                                                                                       |
|                      | Welcome                                                                                                    | Read                  | FIND READERS                                                                                                    |
| ))<br>Read Configure | Click to find reader(s) on local subnet or USB port. FIND READERS Connect a Reader by IP or Hostname or COM port Enter reader's IP address or hostname or COM port below. REFD408.90  Finder IP or COM port CONNECT                                                                                                    | Configure<br>Errmware | Connect a Reader by IP or Hostname or COM por<br>Enter reader's IP address or hostname or COM<br>IoTCReader  Enter IP COM Connect to a Recently Used Reader I 0.233.46.156 10.233.46.156 |
| Firmware             | Connect to a Recently Used Reader           IP         10.17.231.242.5086j         10.17.231.242           IP         10.17.231.176.5086j         10.17.231.176           IP         10.17.231.248.5086j         10.17.231.248           IP         10.17.231.248.5086j         10.17.231.248           IP         10.17.231.231.5086j         10.17.231.248           IP         10.17.231.246.5086j         10.17.231.246 |                       | USB Serial Device (COM39)  COM39         USB Serial Device (COM41)  COM41         RFD40P  COM18         RFD40_D0081  COM15                                                               |

To discover readers on the network, view the **Available Readers** section of the application and click **Connect** on one of the associated rows to connect to the specified reader.

# 123RFID Desktop Application

| stard feaders                                               | overy                                        |                                                                                                    |                                                                                          |                                                                                                    |                                                                                                    |                          |                  |          |           |               |  |  |
|-------------------------------------------------------------|----------------------------------------------|----------------------------------------------------------------------------------------------------|------------------------------------------------------------------------------------------|----------------------------------------------------------------------------------------------------|----------------------------------------------------------------------------------------------------|--------------------------|------------------|----------|-----------|---------------|--|--|
| DACONNECT                                                   | ML Brailer No                                |                                                                                                    | ludel                                                                                    | IP/COM Pur                                                                                                    | ri Reader 13                                                                                            | Tempure                  | Terial Namber 1  | Bg. Date | Antennas  | Country-Coste |  |  |
| DSCONNECT                                                   | 🗘 🌵 168                                      | Seriel Denics (COMAR) MI                                                                                                    | 94051-0188700-JP                                                                         | COMM                                                                                                    | 2127352810488                                                                                           | 1 RM#96508-002-9621      | 21275528104041 3 | Nep21    | •         | .PNLL         |  |  |
|                                                             |                                              |                                                                                                    |                                                                                          |                                                                                                    |                                                                                                    |                          |                  |          |           |               |  |  |
|                                                             |                                              |                                                                                                    |                                                                                          |                                                                                                    |                                                                                                    |                          |                  |          |           |               |  |  |
|                                                             |                                              |                                                                                                    |                                                                                          |                                                                                                    |                                                                                                    |                          |                  |          |           |               |  |  |
|                                                             |                                              |                                                                                                    |                                                                                          |                                                                                                    |                                                                                                    |                          |                  |          |           |               |  |  |
|                                                             |                                              |                                                                                                    |                                                                                          |                                                                                                    |                                                                                                    |                          |                  |          |           |               |  |  |
|                                                             |                                              |                                                                                                    |                                                                                          |                                                                                                    |                                                                                                    |                          |                  |          |           |               |  |  |
|                                                             |                                              |                                                                                                    |                                                                                          |                                                                                                    |                                                                                                    |                          |                  |          |           |               |  |  |
|                                                             |                                              |                                                                                                    |                                                                                          |                                                                                                    |                                                                                                    |                          |                  |          |           |               |  |  |
| Readers (5)                                                 |                                              |                                                                                                    |                                                                                          |                                                                                                    |                                                                                                    |                          |                  |          |           |               |  |  |
| Readers (5)                                                 |                                              | Brailer Name                                                                                                    | Made                                                                                     |                                                                                                    | IP/COM Part                                                                                             | Ferman                   | Terrial Hamber   |          | Wg. Date  |               |  |  |
| Readers (5)<br>Price                                        | COMMECT                                      | Ecolor Name<br>() 87046+_211005301                                                                                                    | Model<br>20006 IV/240+.2115                                                              | 555281008896                                                                                                    | IP/COM Peri<br>COMITS                                                                                   | France                   | Terial Humber    |          | Wig Date  |               |  |  |
| e Readers (5)<br>Princi<br>Princi                           | COMMET<br>COMMET                             | Reader Namer                                                                                                    | Model<br>20006 WD40+2115<br>20007 WD40+2117                                              | 55528 104896<br>75528 10489                                                                                                    | IP/02M Peet<br>COMITS                                                                                   | Demaare                  | Terrial Humbers  |          | Wg Date   |               |  |  |
| r Anadem (β)<br>Proc.<br>Proc.                              | (2444)(7<br>(2444)(7<br>(2444)(7)            | Coulier Name     ()    MIO-4421 (2003204)     ()    RIO-4431 (2003204)     ()    MIO-4431 (2003204)     ()    MIO-4431 (2003204)                                                                                     | Model<br>2009 WD40+,2115<br>20001 WD40+,3127<br>20110 WD40+,3127                         | 55528 104896<br>75528 104896<br>75528 104896                                                                                                    | PyccaM Pieri<br>colirilia<br>colirilia<br>colirilia                                                     | Female                   | Terrial Hamber   |          | Wg. Date  |               |  |  |
| Padem (F)                                                   | COMMET<br>COMMET<br>COMMET                   | Roader Name           IP 044+_2110000000           IP 044+_21100000000           IP 044+_211000000           IP 044+_211000000           IP 0440+_211000000           IP 0440+_2110000000000000000000000000000000000 | Mudd<br>0000 9704-2115<br>0001 8704-212<br>0018 9704-2127<br>0018 9704-2127              | 55528 104894<br>75528 104894<br>11528 104891                                                                                                    | BYXCOM Piers<br>convertes<br>convertes<br>convertes<br>convertes<br>convertes<br>convertes<br>convertes | Demare                   | Terial Hamber    |          | Wig Date  |               |  |  |
| Pastern (5)<br>Past<br>Past<br>Past<br>Past<br>Past<br>Past | (244457)<br>(244457)<br>(244457)<br>(244457) | Model         2010000000           0         40040-2010000000         0           0         40040-2010000000         0           0         40040-2010000000000000000000000000000000                                  | Madd<br>20000 870-0-2119<br>870-0-2119<br>870-0-2117<br>870-0-2117<br>870-0-2117<br>8040 | 55528 KOWING<br>75528 KOWING<br>75529 KOWING<br>75529 KOWING<br>75520 KOWING<br>75520 | 87/0236 Parts<br>0284118<br>0284110<br>0284110<br>02845<br>02845                                        | Termare<br>Markoo-80-101 | Serial Humber    |          | Mig. Date |               |  |  |

美. 12

((Q)) Comment

#### Read

The read feature allows users to start an inventory. Users can view summary metrics on tag reads by the reader, sort, filter, and export tag data to a file. Select the antenna and set the power level to start an inventory.

| بة. 12                              | 23RFID Desktor                                                                                                    | р          |             |                                                                                                    |                                                                                                    |                                                                                                    |                                                                                                    |                                                                                                    |                                                                                                    |                    |                    |                   | ( <b>Q</b> ) 18 |             | How to We |                   | 🐌 Holp with Ri | nading |   |                                   |                                                                                                    |
|-------------------------------------|----------------------------------------------------------------------------------------------------|------------|-------------|----------------------------------------------------------------------------------------------------|----------------------------------------------------------------------------------------------------|----------------------------------------------------------------------------------------------------|----------------------------------------------------------------------------------------------------|----------------------------------------------------------------------------------------------------|----------------------------------------------------------------------------------------------------|--------------------|--------------------|-------------------|-----------------|-------------|-----------|-------------------|----------------|--------|---|-----------------------------------|----------------------------------------------------------------------------------------------------|
| (( <b>Q</b> ))<br>Connect           | Data View                                                                                                    |            |             |                                                                                                    |                                                                                                    |                                                                                                    |                                                                                                    |                                                                                                    |                                                                                                    |                    |                    | 19.               | us 31 m         | ADS 5 READS |           | Rumin             | START          | 0.05   |   | <b>(</b> . 1                      | 23RFID Des                                                                                                    |
| 1                                   | Filters                                                                                                    |            |             |                                                                                                    |                                                                                                    |                                                                                                    |                                                                                                    |                                                                                                    |                                                                                                    |                    | ¢ 00               | arts Tag Fo       | Clear           | Export      |           |                   |                |        |   | (( <b>Q</b> ))<br>Comment         | Data View                                                                                                    |
| Rad<br>Scan<br>Corrhyser<br>Erroson | EPC 8 S0048554680C440000514475 S0048554680C440000514475 S0048554680C440000514475 S0048554680C440000514475 S0048554680C440000514475 S0048554680C44000514475 S0048554680C44000514475 S0048554680C440000514475 S0048554680C44000051475 S0048554680C44000051475 S0048554680C44000051475 S0048554680C44000051475 S0048554680C44000051475 S0048554680C44000051475 S0048554680C44000051475 S0048554680C44000051475 S0048554680C44000051475 S0048554680C44000051475 S0048554680C44000051475 S0048554680C440000514420 S0048554680C440000514420 S0048554680C440000514420 S0048554680C440000514420 S0048554680C440000514420 S0048554680C440000514420 S0048554680C440000514420 S0048554680C440000514420 S0048554680C440000514420 S0048554680C440000514420 S0048554680C440000514420 S0048554680C440000514420 S0048554680C440000014420 S0048554680C440000014420 S0048554680C44000001440000014000004 S0048554680C44000000144 S0048554680C4400000004 S0048554680C440000014000004 S0048554680C440000004 S0048554680C440000014 S0048554680000004 S0048554680C400000004 S00485546800546800546800004 S0040 |            |             | Count<br>2<br>2<br>2<br>2<br>2<br>2<br>2<br>1<br>2<br>2<br>2<br>2<br>2<br>2<br>2<br>2<br>2<br>2<br>1<br>1<br>1<br>1<br>1<br>1 | RSSI<br>41<br>43<br>43<br>43<br>45<br>45<br>45<br>45<br>45<br>45<br>45<br>45<br>45<br>45<br>45<br>45<br>45 | First Seen<br>44/2022 312:5<br>44/2022 312:5<br>44/2022 3 | Lar<br>0 PM 4 4<br>0 PM 4 4<br>0 | st Seen<br>42022 3 12 4<br>42022 3 12 4<br>4202 3 12 4<br>4202 3 12 4<br>4202 3 12 4<br>4202 3 12 4<br>4202 3 12 4<br>4202 3 12 4<br>4202 3 12 4<br>4202 3 12 4<br>4202 3 12 4<br>4202 3 12 4<br>4202 3 12 4<br>4202 3 12 4<br>4202 3 12 4<br>4202 3 12 4<br>4202 3 12 4<br>4202 3 12 4<br>4202 3 12 4<br>4202 3 12 4<br>4202 3 12 4 | 50 PM<br>50 PM<br>50 PM<br>50 PM<br>50 PM<br>50 PM<br>50 PM<br>50 PM<br>50 PM<br>50 PM<br>50 PM<br>50 PM<br>50 PM<br>50 PM<br>50 PM<br>50 PM<br>50 PM<br>50 PM |                    |                    |                   |                 | E           | Atternes  | USB Sel<br> COM40 | tel Device (CD | 275    | • | Configure<br>Configure<br>Fireman | Filters     Enci     Since IAAARCCR00001     Since IAAARCCR00001     Since IAAARCCR0001     Since IAAARCCR0001     Since IAA |
| About                               | Reader<br>1. USB Serial Device (COMH)                                                                                                    | Tags<br>19 | Reads<br>31 | Read R                                                                                                    | -00<br>ate 949 /<br>21                                                                                     | nt 1 By Ant 2                                                                                                    | ê∳ê Ant :                                                                                                    | a <b>9</b> 48 Ant 4                                                                                                    | i BjØ Art S                                                                                                    | θ <b>j</b> € Ast 6 | θ <b>y</b> θ Art 7 | <b>θj</b> € Ant 8 |                 |             |           |                   |                |        |   | About                             | Reader<br>1, 10.233.48.43                                                                                                    |

Click Start to start reading tags and recording an inventory.

To download the inventory data for offline viewing, click **Export** to export tag data to Excel.

- Export Summary save a snapshot of all the tag reads displayed on the Read screen in Excel.
- Export History save timeline data for tags read in Excel.

#### **Offline Reader Configuration**

The Reader Configuration wizard configures the reader and antenna settings and saves them instantly. Users can also save settings to a file on the PC or print a report.

Click Edit Configuration on Reader to edit the reader's settings and use the wizard to do the following.

- Assign names to the reader and the connected antennas.
- Set reader settings or reset them to factory defaults.
- · Change the reader's region configuration.
- Create rules for your GPIO (General Purpose Input/Output) accessories on when to trigger inventory and output results.
- Save/print configurations to a file.
- Deploy the configuration file to a new device.

Click Open Configuration to load a saved configuration file to another connected reader from the PC.

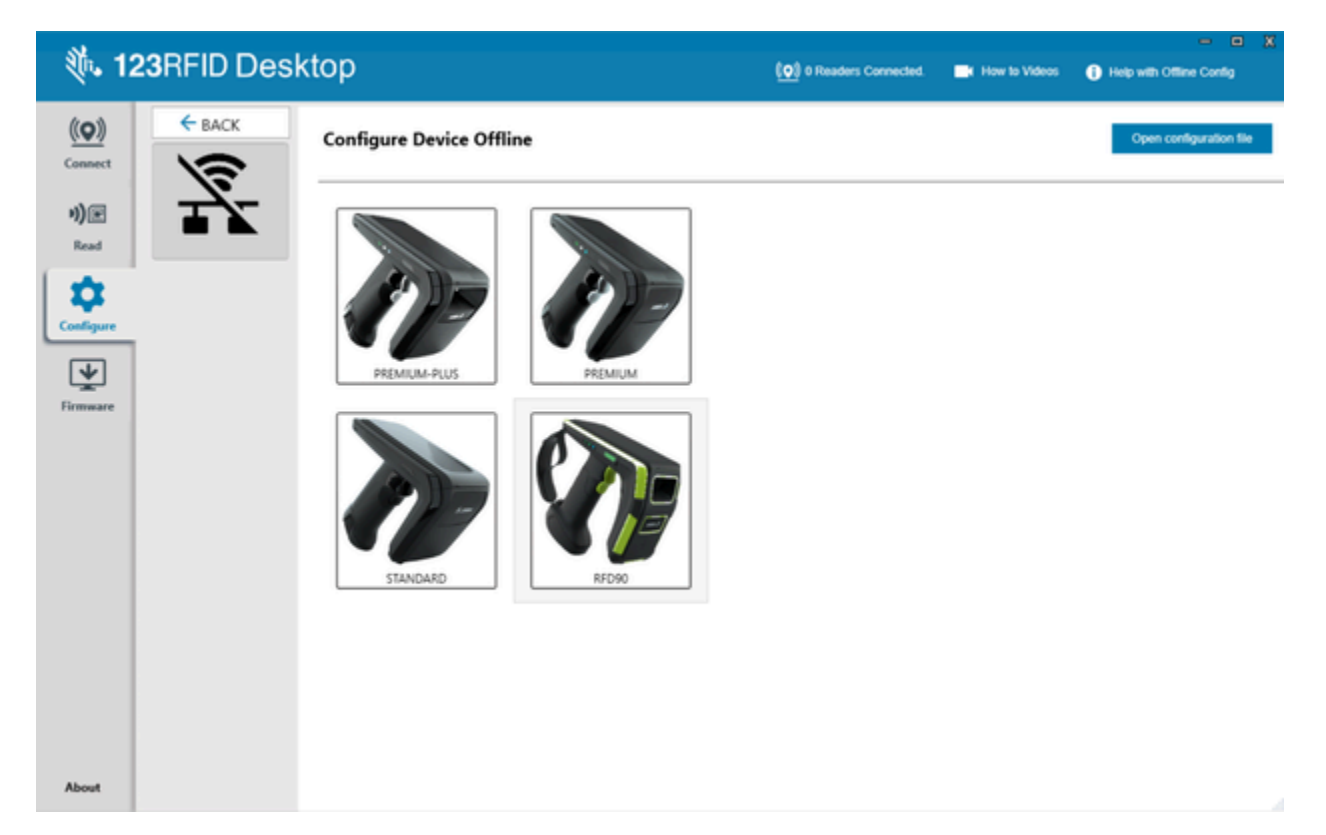

Beeper volume, dynamic power, off mode timeout duration, and Bluetooth discovery settings are configurable for online readers.

#### **Reader Name**

Add a description or name the reader by filling out the form fields on the name screen.

| . 🦚 12                 | 23RFID Des     | ktop                     | (•) 0 Readers Connected.          | How to Videos             | - D X |
|------------------------|----------------|--------------------------|-----------------------------------|---------------------------|-------|
| ( <u>(</u> <b>Q</b> )) | ← BACK         | NAME AND N               | OTES                              |                           |       |
| 1)@                    |                | Please be sure to give y | our settings a configuration name | . You can also add notes. |       |
| Read                   | PREMIUM        | Configuration Name:      | Factory Default                   |                           |       |
| Configure              |                | Notes:                   | 16 character limit                |                           |       |
| V                      | NAME NOTES     |                          |                                   |                           |       |
| Firmware               | GENERAL        |                          |                                   |                           |       |
|                        | RRD            |                          |                                   |                           |       |
|                        | LOAD AND PRINT |                          |                                   |                           |       |
|                        |                |                          |                                   |                           |       |
|                        |                |                          |                                   |                           |       |
| About                  |                |                          |                                   |                           |       |

#### **Parameter Settings**

General Settings that are configurable include enabling Bluetooth Batch Mode, setting a delay before data is transmitted in Batch Mode, setting the Bluetooth Host Type, and setting the USB Host Type.

HID Keyboard Options include selecting the country code and keystroke delay. Bluetooth settings include enabling the device to attempt to reconnect automatically upon losing connection, beeper feedback when the device reconnects, setting a timeout period for the device to become discoverable, and automatically attempting to reconnect to the Bluetooth host. Beeper Settings include volume, tone, whether the sled beeps to confirm a successful decode, and the ability to suppress power-up beeps.

| 纯 1:                      | 23RFID Des     | ktop                                                             | (O) 0 Readers Connected. 📑 How to V                                 | - • X             |
|---------------------------|----------------|------------------------------------------------------------------|---------------------------------------------------------------------|-------------------|
| (( <b>Q</b> ))<br>Connect | C BACK         | GENERAL                                                          |                                                                     |                   |
| n)) 🖻                     |                | The parameters below are for<br>Click on blue links below for fa | configuring "General" settings.<br>ster parameter list navigation.  |                   |
| Read                      | PREMUM         | General settings<br>HID Keyboard Options                         | General settings<br>Burtooth Batch Mode                             | Auto Batch Mode • |
| Configure                 |                | Beeper<br>Blurtooth                                              | Delay before data transmission in batch mode<br>Blastooth Host Syse | 0 x05 g           |
| Firmware                  | GENERAL<br>NID |                                                                  | US8 Host Type                                                       | (coc •)           |
|                           | LOAD AND PRINT |                                                                  | HID Keyboard Options                                                |                   |
|                           |                |                                                                  | US8 HID Keyboard Country Code                                       | North American *  |
|                           |                |                                                                  | US8 HID Keyboard Keystroke Delay                                    | No Delay *        |
| About                     |                |                                                                  | Bluetooth HID Keyboard Country Code                                 | North American *  |

#### **RFID Configuration (Online)**

Configurable options for offline readers include regulatory configuration, RFID data reporting, filter and querying options, trigger, and advanced options.

When connected via IP, Edit the configuration of the reader or load a saved configuration onto the device.

| 12 | 3RFID Des | sktop                                                                                                    | IS V II V Inthial sector ( | (g) I finder Constant   | · The Article | O ne un Catpone |
|----|-----------|----------------------------------------------------------------------------------------------------|----------------------------|-------------------------|---------------|-----------------|
|    | SRFID Des | Sktop<br>What do you want to do?<br>Here end an after the base is settine<br>Cell Configuration on Second<br>Load a "Saved Config / Ber to Reador |                            | (1) i Santori Carneshel |               | ma un Contarior |
| ų  |           |                                                                                                    |                            |                         |               |                 |

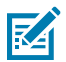

**NOTE:** Ensure that the reader is configured for the correct region it is used in. Configuring the device for a different region is illegal.

Online Configurable options include

- General Settings
- Regulatory Configuration options such as setting the country of operation and enabling or disabling Channel Hooping and Channel Mask.
- Antenna
- Trigger Configuration such as defining RFID operations and the conditions in which they are initiated and stopped.
- Pre-Filtering
- Advanced
- Scanner Configuration

| - (1. | 23RFID Des                                                                           | sktop     | S C B C Inthing waters (  | (g) i fraderi Corrected | 📑 Here is Villeon | O The will Configuration |
|-------|--------------------------------------------------------------------------------------|-----------|---------------------------|-------------------------|-------------------|--------------------------|
|       | 23RFID Des<br>( MOX<br>)<br>)<br>)<br>)<br>)<br>)<br>)<br>)<br>)<br>)<br>)<br>)<br>) | School    | C V SI V Inthing output ( | (g) i finados Connected |                   | or (g) (g)               |
| 1     |                                                                                      | 790Y MC17 |                           |                         |                   |                          |

#### **RFID Configuration (Offline)**

Configurable options for offline readers include regulatory configuration, RFID data reporting, filter and querying options, trigger, and advanced options.

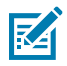

**NOTE:** Ensure that the reader is configured for the correct region it is used in. Configuring the device for a different region is illegal.

Offline Configurable options include:

- Regulatory Configuration options such as setting the country of operation and enabling or disabling Channel Hooping and Channel Mask.
- RFID Data Reporting options such as first and last time seen time stamps, RSSI, phase difference, unique tag reporting, and the total amount of tags seen.

- Advanced Configuration options such as enabling Link Profile, configuring the RFID Transmit Power Level, and enabling dynamic power optimization.
- Filter Options for up to four filters, including Filter enable, target, action, memory bank, truncate, length, start position, and mask.
- Query Options such as selecting which tags, session, and target the query is applied to.
- Trigger Configuration such as defining RFID operations and the conditions in which they are initiated and stopped.

| <b>(ئ.</b> 1              | 23RFID Desl            | ktop                     | ( <b>0</b> ) 0 Readers Connected.     | How to Videos           | Help with Configuration |
|---------------------------|------------------------|--------------------------|---------------------------------------|-------------------------|-------------------------|
| (( <b>Q</b> ))<br>Connect | ← BACK                 | Please be sure to give y | OTES                                  | You can also add notes. |                         |
| Read                      | PREMIUM                | Configuration Name:      | Factory Default<br>16 character limit |                         |                         |
| Configure                 |                        | Notes:                   |                                       |                         |                         |
| Firmware                  | NAME NOTES<br>GENERAL  |                          |                                       |                         |                         |
|                           | RFID<br>LOAD AND PRINT |                          |                                       |                         |                         |
|                           |                        |                          |                                       |                         |                         |
| About                     |                        |                          |                                       |                         |                         |

| (徳. 1)                    | 23RFID Desl             | ktop                                                     | (O) 0 Readers Connected. 📑 Ho                                       | = to Videos 🕕 Help with Configura | aton |
|---------------------------|-------------------------|----------------------------------------------------------|---------------------------------------------------------------------|-----------------------------------|------|
| (( <b>Q</b> ))<br>Connect | ← BACK                  | RFID                                                     | La attinua                                                          |                                   |      |
| 9 <b>))</b><br>Read       | PEMLM                   | Click on blue links below for fa                         | Regulatory Configuration                                            |                                   | Ă    |
| ¢.                        |                         | RFID Data Reporting<br>Advanced Configuration            | Country of Operation<br>Enable channel hopping                      | NO REGION SELUNY                  |      |
| Firmware                  | NAME NOTES<br>GENERAL   | Filter Options<br>Query Options<br>Trigger Configuration | Enabled Channels Mask                                               |                                   |      |
|                           | REID:<br>LOAD AND PRINT |                                                          | RFID Data Reporting                                                 | feeble .                          |      |
|                           |                         |                                                          | Last seen time-stamp                                                | Disable *                         |      |
| About                     |                         |                                                          | Protocol Control field<br>Received Signal Strength Indicator (RSSI) | Disable •                         |      |

#### **Scanning Configuration**

Configurable scanning settings include enabling or disabling specific symbologies and enabling/disabling particular settings at the system level, such as transmitting the no-read message or the device's trigger mode.

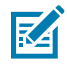

**NOTE:** Scanning configuration is available on RFD4031 Premium+ UHF RFID sleds only.

- Symbology Settings users can configure and enable/disable specific symbologies.
- System Settings users can configure and enable/disable specific settings at the system level, such as transmitting the no-read message or the device's trigger mode.

| Sh. 12       |                | ton                                                                | 101.000                                                                       |                                  | - o x              |
|--------------|----------------|--------------------------------------------------------------------|-------------------------------------------------------------------------------|----------------------------------|--------------------|
| - K          | Lonin ID Desk  | liop                                                               | (Q) o Headers Connected.                                                      | ew to videos 😗 Help with Configu | ration             |
| <u>((Q))</u> | ← BACK         | SCAN                                                               |                                                                               |                                  |                    |
| Connect      | T              | The parameters below are scan<br>Click on blue links below for fas | ner settings to configure symbology and ger<br>ter parameter list navigation. | eral system settings.            |                    |
| Read         | PREMUM-PLUS    | Symbology Settings                                                 | System Settings                                                               |                                  | *                  |
| 1 🔯          |                | System Settings                                                    | Transmit No Read Message                                                      |                                  |                    |
| Configure    |                |                                                                    | Parameter Scanning Allowed                                                    | 8                                |                    |
| ₩            | NAME NOTES     |                                                                    | Keyboard Country Type                                                         | North American *                 |                    |
| Firmware     | RFD            |                                                                    | Country Code Page                                                             | Default for a set Country Type   | •                  |
|              | GENERAL        |                                                                    | Timeout Between Same Symbols                                                  | 5 x                              | 100ms <sup>E</sup> |
|              | LOAD AND PRINT |                                                                    | Timeout Between Different Symbols                                             | 1 ×                              | 100ms              |
|              |                |                                                                    | Scan Line Width                                                               | Wide *                           |                    |
|              |                |                                                                    | Laser On Time                                                                 | 99 ×                             | 100ms              |
| About        |                |                                                                    | Terres Code M                                                                 |                                  | -                  |

#### **Configuration Creation**

The 123RFID Desktop application allows users to create, save, and deploy configurations.

To create a new configuration file:

- **1.** Launch the 123RFID Desktop application and open the **Configuration** tab.
- 2. Select Offline configuration.
- 3. Select the reader for the new configuration to be deployed on
- 4. Add Configuration Name & Notes for the new configuration file & Giga-DAT File.
- 5. Select the proper region information for the regulatory section.
- 6. For RFD40 Premium+ and RFD90 devices only, configure the scanning parameters from the **Symbology** and **System** settings.
- 7. Configure the settings on the General panel.
- 8. Save the configuration file locally on the PC by clicking Save Configuration.
- To create a Giga-DAT package, begin by following steps 1-8 from the procedure below.
- **1.** Select **Offline** configuration for RFD90.
- **2.** Create a Name and Notes for the Giga-Dat file.
- **3.** Choose the appropriate regulatory settings for the country of operation for device configuration.

**4.** Configure settings for the RD90, including Scanner Symbologies, RFID power levels, and RFID singulation.

| . 1:                                                          | 23RFID Deskt                                                                                           | top                                                                                                    | ( <b>0</b> ) 0 Readers Connected. | How to Videos | Help with Offine Config  |  |
|---------------------------------------------------------------|----------------------------------------------------------------------------------------------------|----------------------------------------------------------------------------------------------------|-----------------------------------|---------------|--------------------------|--|
| € 12<br>(©)<br>Connect<br>))<br>Read<br>Configure<br>Firmware | 23RFID Desk<br>EBACK<br>EFD90<br>NAME NOTES<br>RFD<br>SCAN<br>GENERAL<br>MCOBY DATA<br>LOAD AND PRINT: | LOAD AND PRINT<br>Choose from the options below to program your device<br>Save configuration<br>Create Cliga-DAT package<br>Email configuration file<br>Print/export summary report<br>Print/export barcode report | ( ) Readers Connected.            | How to Videos | Reip with Offline Config |  |
| About                                                         |                                                                                                    |                                                                                                    |                                   |               |                          |  |

- 5. Select Load and Print.
- 6. Select Create Giga DAT package.
- 7. Observe the Staged Configuration dialog box and select the firmware file.
- 8. Navigate to the appropriate configuration file and click **Open**. The firmware file name displays in the **Staged Configuration** window.
- 9. Click Save to save the Giga DAT file.

The Stage Configuration window updates to indicate that the new Giga-DAT File is successfully saved.

| Stage Configuration                              | X          |
|--------------------------------------------------|------------|
| RFD90-COMMON-MODEL                               |            |
| FC-DAT file saved successfully.                  |            |
| Firmware file:                                   |            |
| C:\Users\AS7235\Downloads\SAAFKS00-002-R04E0.DAT |            |
| Select firmware file                             |            |
|                                                  | Save Close |

To load a Giga-DAT package:

- **1.** Connect to a RFD90 sled.
- 2. Click the **Configure** tab.
- 3. Select Load a Saved Config File to Reader.
- **4.** Select the appropriate Giga-Dat file to load onto the device.
- 5. Select the RFD90 from Available readers.
- 6. Select Load Configuration to readers.

#### **Print Configuration**

Load the configuration file to the PC, push the antenna settings to the reader, or reset the antenna settings to factory defaults at the end of the configuration workflow.

| 穗 1          | 23RFID Desk    | top                                                  | (O) 0 Readers Connected. | K How to Videos | - 🗆 X |
|--------------|----------------|------------------------------------------------------|--------------------------|-----------------|-------|
| <u>((Q))</u> | ← BACK         | LOAD AND PRINT                                       |                          |                 |       |
| n)) 🖃        |                | Choose from the options below to program your device |                          |                 |       |
| Read         | RFD90          | Save configuration                                   |                          |                 |       |
| 1            |                | Create Giga-DAT package                              |                          |                 |       |
| Configure    |                | Email configuration file                             |                          |                 |       |
| ₩            | NAME NOTES     | Print/export summary report                          |                          |                 |       |
| Firmware     | RFID           | Printlexport barcode report                          |                          |                 |       |
|              | SCAN           |                                                      |                          |                 |       |
|              | MODIFY DATA    |                                                      |                          |                 |       |
|              | LOAD AND PRINT |                                                      |                          |                 |       |
|              |                |                                                      |                          |                 |       |
|              |                |                                                      |                          |                 |       |
|              |                |                                                      |                          |                 |       |
|              |                |                                                      |                          |                 |       |
|              |                |                                                      |                          |                 |       |
|              |                |                                                      |                          |                 |       |
| About        |                |                                                      |                          |                 |       |

# Firmware Management

To update reader firmware on up to five devices simultaneously, select the devices on the table by clicking the associated checkbox and clicking **Update Firmware**.

| 🐞 123RF                               | ID Desktop                         |                    |             |                |                  |                |           |        |               | (0) 5 Readers Connected | How to Videos             | - C (             |
|---------------------------------------|------------------------------------|--------------------|-------------|----------------|------------------|----------------|-----------|--------|---------------|-------------------------|---------------------------|-------------------|
| (( <b>Q</b> )) Upo<br>Connect Availat | late Reader F                      | irmware            |             |                |                  |                |           |        |               | <br>0 de                | vices selected for update | 🗴 UPDATE FIRMWARE |
| n) 🖻 🗖                                | Reader Name                        | Model              | IP/COM Port | Reader ID      | Firmware         | Serial Number  | Mig. Date | Locale | Update Status |                         |                           |                   |
| Read                                  | RFD90+_220525201D0036<br>COM14     | RFD9031-G30G700-US | COM14       | 220525201D0036 | PAAFK500-004-R04 | 220525201D0036 | 21Feb22   | USA    |               |                         |                           |                   |
| - Mar 1                               | US8 Serial Device (COM57)<br>COM57 | RFD9031-G30G700-US | COM57       | 22322520101351 | PAAFKS00-004-R04 | 22322520101351 | 18Nov22   | USA    |               |                         |                           |                   |
| Scan                                  | Bobs-E-8-E50 Sled<br>COM4          | RFD4031-G108700-E8 | COM4        | 211555201D0064 | PAAFKS00-004-R04 | 211555201D0064 | 04Jun21   | ETSI   |               |                         |                           |                   |
| <b>n</b> 0                            | US8 Serial Device (COM18)<br>COM18 | RFD4031-G108700-US | COM18       | 22055520100815 | PAAFKS00-003-R03 | 22055520100815 | 24Feb22   | USA    |               |                         |                           |                   |
| Configure                             | US8 Serial Device (COM21)<br>COM21 | RFD9091-G30G700-US | COM21       | 220115201D0061 | PAAFK500-003-R03 | 220115201D0061 | 11Jan22   | USA    |               |                         |                           |                   |
| Abot                                  |                                    |                    |             |                |                  |                |           |        |               |                         |                           |                   |

Next, the **Update Reader Firmware** window displays. Click **Browse** to select the firmware version to enable on the device.

# 123RFID Desktop Application

| . (1)                                                                                                    | 23RFI          | ID Desktop                                                                                        |                             |                 |                                    |                                                  |                             |               |          |                          |                      |                                 | ( <b>o</b> ) 5 Readers Con | vected 📑 How to Videos      | - D X           |
|----------------------------------------------------------------------------------------------------|----------------|---------------------------------------------------------------------------------------------------|-----------------------------|-----------------|------------------------------------|--------------------------------------------------|-----------------------------|---------------|----------|--------------------------|----------------------|---------------------------------|----------------------------|-----------------------------|-----------------|
| ((Q))<br>Connect                                                                                                    | Upd            | ate Reader F                                                                                      | irmware                     |                 |                                    |                                                  |                             |               |          |                          |                      |                                 |                            | 5 devices selected for upda | UPDATE FIRMWARE |
| n) (The second second sec |                | Reader Name                                                                                       | Model                       | IP/COM Port     | Reader ID                          | Firmware                                         | Serial Number               | Mfg. Date     | Locale   | Update State             | n                    |                                 |                            |                             |                 |
| Read                                                                                                    | ×              | RFD90+_220525201D0036                                                                             | RFD9031-G30G700-US          | COM14           | 220525201D0036                     | PAAFK500-004-R04                                 | 220525201D0036              | 21Feb22       | USA      | Queued                   |                      |                                 |                            |                             |                 |
|                                                                                                    | ×              | US8 Serial Device (COM57)<br>COM57                                                                | RFD9031-G30G700-US          | COM57           | 22322520101351                     | PAAFK500-004-R04                                 | 22322520101351              | 18Nov22       | USA      | Queued                   |                      |                                 |                            |                             |                 |
| Scan                                                                                                    | ×              | Bobs-E-8-E50 Sled                                                                                 | RFD4031-G108700-E8          | COM4            | 211555201D0064                     | PAAFK500-004-R04                                 | 211555201D0064              | 04Jun21       | ETSI     | Queued                   |                      |                                 |                            |                             |                 |
| ~                                                                                                    | ×              | US8 Serial Device (COM18)                                                                         | RFD4031-G108700-US          | COM18           | 22055520100815                     | PAAFK500-003-R03                                 | 22055520100815              | 24Feb22       | USA      | Queued                   |                      |                                 |                            |                             |                 |
| Configure                                                                                                    | ×              | US8 Serial Device (COM21)                                                                         | RFD9091-G30G700-US          | COM21           | 220115201D0061                     | PAAFK500-003-R03                                 | 220115201D0061              | 11Jan22       | USA      | Queued                   |                      |                                 |                            |                             |                 |
| াজ                                                                                                    |                | COM21                                                                                             |                             |                 |                                    |                                                  |                             |               |          |                          |                      |                                 |                            |                             |                 |
| Firmware                                                                                                    |                |                                                                                                   | Select Firm                 | ware File       |                                    |                                                  |                             |               |          |                          | -                    |                                 |                            | ×                           |                 |
|                                                                                                    | 1              |                                                                                                   | ← → +                       | ↑ 📑 > This      | PC > Documents                     | > Old Laptop > RFD40                             | 0-90 → wave-2-inte          | mal-Engineeri | ing⇒ne   | ew.                      |                      |                                 | v 0 /                      | Search new                  |                 |
|                                                                                                    |                |                                                                                                   | Organize •                  | New folder      |                                    |                                                  |                             |               |          |                          |                      |                                 |                            | III • 🔟 🛛                   |                 |
|                                                                                                    |                |                                                                                                   | 📌 Quick a                   | ccess           | Nam                                | *                                                |                             | Status        | Date mo  | odified                  | Type                 | Size                            |                            |                             |                 |
|                                                                                                    |                |                                                                                                   | <ul> <li>OneDriv</li> </ul> | e               |                                    | CAAFKS00-004-R04E0.DAT                           |                             | 0             | 1/26/200 | 23 3:34 PM               | DAT File             | 3,823 KB                        |                            |                             |                 |
|                                                                                                    |                |                                                                                                   | <ul> <li>OneDriv</li> </ul> | e - Zebra Techn | ologies                            | AAFKS00-004-R04E0.DAT<br>AAFKS00-004-R04E0.DAT   |                             | 0             | 1/26/200 | 23 3:34 PM<br>23 3:34 PM | DAT File             | 3,680 KB<br>11,012 KB           |                            |                             |                 |
|                                                                                                    |                |                                                                                                   | This PC                     | jects           |                                    |                                                  |                             |               |          |                          |                      |                                 |                            |                             |                 |
|                                                                                                    |                |                                                                                                   | Deskto                      | P               | _                                  |                                                  |                             |               |          |                          |                      |                                 |                            |                             |                 |
|                                                                                                    |                |                                                                                                   | Downl                       | oads            |                                    |                                                  |                             |               |          |                          |                      |                                 |                            |                             |                 |
|                                                                                                    |                |                                                                                                   | Music                       | rs              |                                    |                                                  |                             |               |          |                          |                      |                                 |                            |                             |                 |
|                                                                                                    |                |                                                                                                   | 📕 Videos                    |                 |                                    |                                                  |                             |               |          |                          |                      |                                 |                            |                             |                 |
|                                                                                                    |                |                                                                                                   | Network                     | (C:)            |                                    |                                                  |                             |               |          |                          |                      |                                 |                            |                             |                 |
|                                                                                                    |                |                                                                                                   |                             |                 |                                    |                                                  |                             |               |          |                          |                      |                                 |                            |                             |                 |
|                                                                                                    |                |                                                                                                   |                             | D               |                                    | 80.070 D 17                                      |                             |               |          |                          |                      |                                 |                            | CLOSED DATA                 |                 |
|                                                                                                    |                |                                                                                                   |                             | rile nan        | ne Saarkson-oot-                   | RUABULDAT                                        |                             |               |          |                          |                      |                                 |                            | Open Cancel                 |                 |
|                                                                                                    |                |                                                                                                   | L                           |                 |                                    |                                                  |                             |               |          |                          |                      |                                 |                            |                             |                 |
|                                                                                                    |                |                                                                                                   |                             |                 |                                    |                                                  |                             |               |          |                          |                      |                                 |                            |                             |                 |
| About                                                                                                    |                |                                                                                                   |                             |                 |                                    |                                                  |                             |               |          |                          |                      |                                 |                            |                             |                 |
| 12                                                                                                    | 3RFID D        | Desktop                                                                                           |                             |                 |                                    | ا صار :                                          | 9                           |               |          |                          | ( <b>(Q))</b> 1 Read | ter Connected 🛛 📑 How to Videos | X                          |                             |                 |
| (( <b>Q</b> ))                                                                                                    | Update         | Reader Firmwar                                                                                    | e                           |                 |                                    |                                                  |                             |               |          |                          |                      | 1 device selected for up        | date 👱 uspate firmware     |                             |                 |
| Comment                                                                                                    | Available Read | ers (1)                                                                                           |                             |                 |                                    |                                                  |                             |               |          |                          |                      |                                 |                            |                             |                 |
| <b>1)</b> ))                                                                                                    | Read     10.23 | der Name         Model         IP/COM Port           I34543         EXERCI-5         10 233 48 43 | Reader ID Firmware          | Serial          | Number Mfg. Date                   | Locale Update Status                             |                             |               |          |                          |                      |                                 |                            |                             |                 |
| *                                                                                                    | 10.23          | 34543                                                                                             |                             |                 |                                    |                                                  |                             |               |          |                          |                      |                                 |                            |                             |                 |
| Configure                                                                                                    |                |                                                                                                   |                             |                 |                                    |                                                  |                             |               |          |                          |                      |                                 |                            |                             |                 |
| 1                                                                                                    |                |                                                                                                   |                             |                 |                                    |                                                  |                             |               |          |                          |                      |                                 |                            |                             |                 |
| Firmware                                                                                                    |                |                                                                                                   |                             |                 | Update Firmuste                    |                                                  |                             | 3             | 8        |                          |                      |                                 |                            |                             |                 |
|                                                                                                    |                |                                                                                                   |                             |                 | Reader firmware                    | e update                                         |                             |               |          |                          |                      |                                 |                            |                             |                 |
|                                                                                                    |                |                                                                                                   |                             |                 | Enter the path of t                | the firmware version you would                   | live install on the selecte | ed device.    |          |                          |                      |                                 |                            |                             |                 |
|                                                                                                    |                |                                                                                                   |                             |                 | Path http://10.1<br>User Name User | 17.133.108.8003/FXR90_0.4.133<br>Name Possword P | tar.bz2                     |               |          |                          |                      |                                 |                            |                             |                 |
|                                                                                                    |                |                                                                                                   |                             |                 | Search the 123R                    | FID Decktop support site for no                  | w firmware versions.        |               |          |                          |                      |                                 |                            |                             |                 |
|                                                                                                    |                |                                                                                                   |                             |                 |                                    |                                                  | CANCEL                      | CONTINUE      |          |                          |                      |                                 |                            |                             |                 |
|                                                                                                    |                |                                                                                                   |                             |                 |                                    |                                                  |                             |               |          |                          |                      |                                 |                            |                             |                 |
|                                                                                                    |                |                                                                                                   |                             |                 |                                    |                                                  |                             |               |          |                          |                      |                                 |                            |                             |                 |
|                                                                                                    |                |                                                                                                   |                             |                 |                                    |                                                  |                             |               |          |                          |                      |                                 |                            |                             |                 |
|                                                                                                    |                |                                                                                                   |                             |                 |                                    |                                                  |                             |               |          |                          |                      |                                 |                            |                             |                 |
|                                                                                                    |                |                                                                                                   |                             |                 |                                    |                                                  |                             |               |          |                          |                      |                                 |                            |                             |                 |
|                                                                                                    |                |                                                                                                   |                             |                 |                                    |                                                  |                             |               |          |                          |                      |                                 |                            |                             |                 |
|                                                                                                    |                |                                                                                                   |                             |                 |                                    |                                                  |                             |               |          |                          |                      |                                 |                            |                             |                 |
| About                                                                                                    |                |                                                                                                   |                             |                 |                                    |                                                  |                             |               |          |                          |                      |                                 |                            |                             |                 |

Once the firmware file is selected, the update starts and the progress bars next to the associated readers indicate the completion percentage of the update.

| 23RF             | D Desktop                          |                    |             |                |                  |                |           |        |                | (()) 1 Reader Connected | How to Videos         | Help with Firmware Update |
|------------------|------------------------------------|--------------------|-------------|----------------|------------------|----------------|-----------|--------|----------------|-------------------------|-----------------------|---------------------------|
| Upd<br>Available | ate Reader Fi<br>Readers (1)       | irmware            |             |                |                  |                |           |        |                | 0/1 devic               | es updated successful | y 👱 update firmware       |
|                  | Reader Name                        | Model              | IP/COM Port | Reader ID      | Firmware         | Serial Number  | Mfg. Date | Locale | Update Status  |                         |                       |                           |
|                  | BT-HID-Mode-United-States<br>COM17 | RFD9031-G30G700-US | COM17       | 220525201D0036 | PAAFKS00-003-R03 | 220525201D0036 | 21Feb22   | USA    | Updating (53%) |                         |                       |                           |
|                  |                                    |                    |             |                |                  |                |           |        |                |                         |                       |                           |
|                  |                                    |                    |             |                |                  |                |           |        |                |                         |                       |                           |
|                  |                                    |                    |             |                |                  |                |           |        |                |                         |                       |                           |
|                  |                                    |                    |             |                |                  |                |           |        |                |                         |                       |                           |
|                  |                                    |                    |             |                |                  |                |           |        |                |                         |                       |                           |
|                  |                                    |                    |             |                |                  |                |           |        |                |                         |                       |                           |
|                  |                                    |                    |             |                |                  |                |           |        |                |                         |                       |                           |
|                  |                                    |                    |             |                |                  |                |           |        |                |                         |                       |                           |
|                  |                                    |                    |             |                |                  |                |           |        |                |                         |                       |                           |
|                  |                                    |                    |             |                |                  |                |           |        |                |                         |                       |                           |
|                  |                                    |                    |             |                |                  |                |           |        |                |                         |                       |                           |
|                  |                                    |                    |             |                |                  |                |           |        |                |                         |                       |                           |
|                  |                                    |                    |             |                |                  |                |           |        |                |                         |                       |                           |
|                  |                                    |                    |             |                |                  |                |           |        |                |                         |                       |                           |
|                  |                                    |                    |             |                |                  |                |           |        |                |                         |                       |                           |
|                  |                                    |                    |             |                |                  |                |           |        |                |                         |                       |                           |
|                  |                                    |                    |             |                |                  |                |           |        |                |                         |                       |                           |
|                  |                                    |                    |             |                |                  |                |           |        |                |                         |                       |                           |
|                  |                                    |                    |             |                |                  |                |           |        |                |                         |                       |                           |
|                  |                                    |                    |             |                |                  |                |           |        |                |                         |                       |                           |
|                  |                                    |                    |             |                |                  |                |           |        |                |                         |                       |                           |
|                  |                                    |                    |             |                |                  |                |           |        |                |                         |                       |                           |
|                  |                                    |                    |             |                |                  |                |           |        |                |                         |                       |                           |
|                  |                                    |                    |             |                |                  |                |           |        |                |                         |                       |                           |
|                  |                                    |                    |             |                |                  |                |           |        |                |                         |                       |                           |
|                  |                                    |                    |             |                |                  |                |           |        |                |                         |                       |                           |
|                  |                                    |                    |             |                |                  |                |           |        |                |                         |                       |                           |

#### **Bluetooth Settings**

123RFID Desktop tool can discover, connect, and configure Bluetooth settings for online and offline readers. This section provides information about Bluetooth configuration changes for online and offline readers, including enabling and disabling discovery and configuring the discovery timeout.

There are three modes of Bluetooth discovery:

- **1.** Always discoverable: Enabling Bluetooth discovery and setting the discoverable timeout value to 0 changes the Bluetooth to always be discoverable and always available for pairing.
- **2.** Never discoverable: Disabling Bluetooth discovery changes the Bluetooth to never be discovered, and the device is unavailable for pairing.
- **3.** Limited discovery or Time Out: Enabling Bluetooth discovery and providing the Discoverable timeout value makes the device pairable for the specified time.

To configure online Bluetooth settings:

| - 徳. 12   | 23RFID Des        | sktop                                     |                                                        | ( <b>(</b> ) 1 Reader Connected | How to Videos | <b>()</b> H |
|-----------|-------------------|-------------------------------------------|--------------------------------------------------------|---------------------------------|---------------|-------------|
| ((0))     | ← BACK            | General                                   |                                                        |                                 |               | U Help      |
| Connect   |                   | Set Bluetooth and other general setti     | ngs.                                                   |                                 |               |             |
| n))@      | 1 PP              | General Setting                           |                                                        |                                 |               |             |
| Read      | USB Serial Device | RFID Beeper Volume                        | High beep    Medium beep   Low beep   Quite beep       |                                 |               |             |
| - 686     | (COM123)1         | Dynamic Power                             | Enable ① Disable                                       |                                 |               |             |
| Scan      | Name              | Unique Tags                               | Report Unique Tags                                     |                                 |               |             |
| . 🔶 🗌     | General           | Off mode timeout                          | 1800 x1s                                               |                                 |               |             |
| Configure | Region<br>Antenna | USB Host Mode switch                      | SSI over CDC v Switch                                  |                                 |               |             |
| *         | Trigger           | BT Host Mode switch                       | SPP and MI Combo 👻 Switch                              |                                 |               |             |
| Firmware  | Pre-Filter        | Same Tag Reporting timeout<br>In HID Mode | 21 xts                                                 |                                 |               |             |
|           | Advanced          |                                           | 1170                                                   |                                 |               |             |
|           | Modify Data       | BT Batch mode                             | AUTO                                                   |                                 |               |             |
|           | Scanner Config    | USB Batch mode                            | DISABLE ~                                              |                                 |               |             |
|           | Save Config       | eConnex Terminal Charge                   | ENABLE v                                               |                                 |               |             |
|           |                   | Key Remapping                             | Upper Trigger Lower Trigger<br>RFID  V Sted Scanner  V |                                 |               |             |
|           |                   | IOS HID Virtual Keyboard                  | DISABLE *                                              |                                 |               |             |
|           |                   | Bluetooth Settings                        |                                                        |                                 |               |             |
|           |                   | Bluetooth discovery                       | ENAOLE v                                               |                                 |               |             |
|           |                   | Discoverable timeout                      | 40 xts                                                 |                                 |               |             |
|           |                   | Reconnect Attempts                        | 6 attempts                                             |                                 |               |             |
|           |                   | Beep on Reconnect                         | DISABLE BEEP *                                         |                                 |               |             |
| About     |                   | PREV NEXT                                 |                                                        |                                 |               |             |

- 1. Launch 123RFID Desktop
- 2. Click Find Readers. Readers that are available to connect are listed under the Available Readers section.
- **3.** Click **Connect** next to the reader you intend to connect with. Once connected, the reader moves and is listed under Connected Readers.
- 4. Click **Configure**, select the reader, then Edit the configuration on the reader, followed by General.
- **5.** Change the **Bluetooth Discovery** and **Discoverable** timeout values to the desired time range. These updated settings are directly applied to the readers.

To configure offline Bluetooth settings:

- **1.** Launch 123RFID Desktop
- 2. On the Configure tab, click Offline Configuration and select Bluetooth as the Plugin Type.
- **3.** Configure the Bluetooth settings and save the configuration in either .rfdcfg or .DAT format.

| 0. 12                     | 23RFID Deskt                             | ор                                                                            |                                                                                                    |                                                           | ((•) 0 Readers Connected. | How to Videos | i Help |
|---------------------------|------------------------------------------|-------------------------------------------------------------------------------|----------------------------------------------------------------------------------------------------|-----------------------------------------------------------|---------------------------|---------------|--------|
| (( <b>Q</b> ))<br>Connect | ← BACK                                   | GENERAL                                                                       | configuring "General" settings.                                                                          |                                                           |                           |               |        |
| n))<br>Read               | PREMIUM-PLUS                             | Click on blue links below for fat<br>General Settings<br>HID Keyboard Options | ster parameter list navigation.<br>General Settings<br>Bluetooth Batch Mode                              | Auto Batch Mode •                                         |                           |               |        |
| Configure<br>Firmware     | NAME NOTES<br>RFID                       | Bluetooth<br>Beeper Settings                                                  | USB Batch Mode<br>Delay before data transmission in batch mode<br>BluetoothHost Type                     | Disable  20 x 0.5 sec Serial Port Profile and Mfi Combo   |                           |               |        |
|                           | GENERAL<br>MODIFY DATA<br>LOAD AND PRINT |                                                                               | USB Host Type<br>Same Tag Reporting timeout In HID Mode<br>Key Remapping                                 | CDC  21 x1s Upper trigger -RFID, Lower trigger -Sted scan |                           |               |        |
|                           |                                          |                                                                               | eConnex Terminal Charge<br>HID Virtual Keyboard for Apple iOS<br>Off mode timeout                        | DISABLE •                                                 |                           |               |        |
|                           |                                          |                                                                               | HID Keyboard Options                                                                                     |                                                           |                           |               |        |
| About                     |                                          |                                                                               | USB HID Keyboard Country Code<br>USB HID Keyboard Keystroke Delay<br>Bluetooth HID Keyboard Country Code | North American •<br>No Delay •<br>North American •        |                           |               |        |

To connect the reader and load the configuration file:

- 1. Select the reader on the **Configure** tab and click **Load a Saved config file to the reader**.
- **2.** Browse to the saved configuration file. The load configuration window displays.
- 3. Click Load Configuration to Readers.

| <b>徳</b> 1:               | 23RFID Desl | ktop                     | (O) 0 Readers Connected. | How to Videos | Help with Off |
|---------------------------|-------------|--------------------------|--------------------------|---------------|---------------|
| (( <b>Q</b> ))<br>Connect | ← BACK      | Configure Device Offline |                          |               | Open co       |
| Read<br>Configure         | T.          | <image/>                 |                          |               |               |
| About                     |             |                          |                          |               |               |

# 123RFID Desktop Application

| ا∜. 12                                                                                                    | 23RFID Des | ktop                                                                                                    | 5 P 🛛 ¥   Inthiad webble < | (g) & Readers Connected | Inter to These | 0 * |
|----------------------------------------------------------------------------------------------------|------------|----------------------------------------------------------------------------------------------------|----------------------------|-------------------------|----------------|-----|
| 12<br>Que and<br>And<br>Market<br>Start<br>Start | CORFID Des | What do you want to do?         Prese select an action hore believe to continue.         Exerc Contingent action action to the continue.         Load & "Select Conting" File to Resuder |                            | (g) i Reades Connected  |                | 0   |
| About                                                                                                    |            |                                                                                                    |                            |                         |                |     |

|         |                                        |                         |                  |                    |                  |                |           | ± 10   | AD CONFIGURATIO |
|---------|----------------------------------------|-------------------------|------------------|--------------------|------------------|----------------|-----------|--------|-----------------|
| onfig   | uration file : C:\Users\h              | c4678/Desktop/wifl/Fact | ory DefaultRFD40 | 0_05_16_22_05_52_0 | 2_563.rldclg     |                |           |        |                 |
| allable | Readers (1)                            |                         |                  |                    |                  |                |           |        | 1 device :      |
|         | Reader Name                            | Model                   | IP               | Reader ID          | Firmware         | Serial Number  | Mfg. Date | Locale | Update Status   |
| 1       | IP 192.168.0.100:5086<br>192.168.0.100 | RFD4031-G108700-JP      | 192,168.0.100    | 212735201D0084     | PAAFKS00-003-N05 | 212735201D0084 | 305ep21   | JPN_L  |                 |
|         |                                        |                         |                  |                    |                  |                |           |        |                 |
|         |                                        |                         |                  |                    |                  |                |           |        |                 |
|         |                                        |                         |                  |                    |                  |                |           |        |                 |
|         |                                        |                         |                  |                    |                  |                |           |        |                 |
|         |                                        |                         |                  |                    |                  |                |           |        |                 |
|         |                                        |                         |                  |                    |                  |                |           |        |                 |
|         |                                        |                         |                  |                    |                  |                |           |        |                 |
|         |                                        |                         |                  |                    |                  |                |           |        |                 |
|         |                                        |                         |                  |                    |                  |                |           |        |                 |
|         |                                        |                         |                  |                    |                  |                |           |        |                 |
|         |                                        |                         |                  |                    |                  |                |           |        |                 |
|         |                                        |                         |                  |                    |                  |                |           |        |                 |
| _       |                                        |                         |                  |                    |                  |                |           |        |                 |
|         |                                        |                         |                  |                    |                  |                |           |        |                 |

# Connecting to the Multi-Slot Cradle

The 123RFID Desktop tool can also be used to discover, connect, and perform RFID and scanning operations for Zebra UHF RFID sleds using the multi-slot cradle. This section provides the steps necessary to discover and connect to the multi-slot cradle.

To discover and connect to the device:

1. Keep the device in the cradle and run 123RFID Desktop.

2. Click Find Readers to view available devices to connect to.

|          | 3RFID Desktop                                            |
|----------|----------------------------------------------------------|
| _        |                                                          |
| 2        | Welcome                                                  |
| nect     | Find Network and USB Readers                             |
| 2        | Click to find reader(s) on local subnet or USB port.     |
| ead      | FIND READERS                                             |
| .        | Connect a Reader by IP or Hostname or COM port           |
| <b>P</b> | Enter reader's IP address or hostname or COM port below. |
| gure     | Fixed readers   Enter IP or hostname                     |
| -        | CONNECT                                                  |
| vare     | Connect to a Recently Used Reader                        |
|          | RFD40P_212735201D0108  COM40                             |
|          | USB Serial Device (COM67) COM67                          |
|          | 10.45.203.57  10.45.203.93                               |
|          | 10.45.203.60 10.45.203.60                                |
|          |                                                          |
|          | CONNECT                                                  |
|          |                                                          |
|          |                                                          |
|          |                                                          |
|          |                                                          |
|          |                                                          |
|          |                                                          |
|          |                                                          |
|          |                                                          |
|          |                                                          |
|          |                                                          |
|          |                                                          |
|          |                                                          |
|          |                                                          |

3. Click the **Connect** next to the device to connect to it. Once connected, the device is listed under the **Connected Readers** section

# 123RFID Desktop Application

| Rea       | der Discov                                                                                                    | erv                                                                                  |                                                                                                    |                                                                                                    |              |                                                                                                    |                                                                                                    |                                                                                |                                                                                      |                                                                                                    |              |  |
|-----------|----------------------------------------------------------------------------------------------------|--------------------------------------------------------------------------------------|----------------------------------------------------------------------------------------------------|----------------------------------------------------------------------------------------------------|--------------|----------------------------------------------------------------------------------------------------|----------------------------------------------------------------------------------------------------|--------------------------------------------------------------------------------|--------------------------------------------------------------------------------------|----------------------------------------------------------------------------------------------------|--------------|--|
| Connect   |                                                                                                    | Cry                                                                                  |                                                                                                    |                                                                                                    |              |                                                                                                    |                                                                                                    |                                                                                |                                                                                      |                                                                                                    |              |  |
| Conneco   | DISCONNECT ALL                                                                                                    | Reader Nat                                                                           |                                                                                                    | Andel                                                                                                    | IP/COM Port  | Reader ID                                                                                                    | Firmware                                                                                                    | Serial Number                                                                  | Min. Date                                                                            | Antennas                                                                                                    | Country Code |  |
|           | DISCONNECT                                                                                                    | ₹ IP 10.4                                                                            | 15.203.77:5086 R                                                                                                    | FD4031-G008700-US                                                                                                    | 10.45.203.77 | 212735201D010E                                                                                                    | PAAFKS00-004-R04                                                                                                    | 212735201D0108                                                                 | 305ep21                                                                              | •                                                                                                    | USA          |  |
|           | DISCONNECT                                                                                                    | RFD40                                                                                | -2203532010081516cm                                                                                                    | ED4031-G108700-E8                                                                                                    | 10.45 203.84 | 21155520100064                                                                                                    | PAAFKS00-004-P04                                                                                                    | 211555201D0064                                                                 | 04Jun21                                                                              |                                                                                                    | ETSI         |  |
|           | · · · · · · · · · · · · · · · · · · ·                                                                                                    | • • RFD40                                                                            | 0-211555201D0064.local.                                                                                                    |                                                                                                    |              |                                                                                                    |                                                                                                    |                                                                                |                                                                                      |                                                                                                    |              |  |
|           |                                                                                                    |                                                                                      |                                                                                                    |                                                                                                    |              |                                                                                                    |                                                                                                    |                                                                                |                                                                                      |                                                                                                    |              |  |
|           |                                                                                                    |                                                                                      |                                                                                                    |                                                                                                    |              |                                                                                                    |                                                                                                    |                                                                                |                                                                                      |                                                                                                    |              |  |
|           |                                                                                                    |                                                                                      |                                                                                                    |                                                                                                    |              |                                                                                                    |                                                                                                    |                                                                                |                                                                                      |                                                                                                    |              |  |
|           |                                                                                                    |                                                                                      |                                                                                                    |                                                                                                    |              |                                                                                                    |                                                                                                    |                                                                                |                                                                                      |                                                                                                    |              |  |
|           |                                                                                                    |                                                                                      |                                                                                                    |                                                                                                    |              |                                                                                                    |                                                                                                    |                                                                                |                                                                                      |                                                                                                    |              |  |
|           |                                                                                                    |                                                                                      |                                                                                                    |                                                                                                    |              |                                                                                                    |                                                                                                    |                                                                                |                                                                                      |                                                                                                    |              |  |
|           |                                                                                                    |                                                                                      |                                                                                                    |                                                                                                    |              |                                                                                                    |                                                                                                    |                                                                                |                                                                                      |                                                                                                    |              |  |
|           |                                                                                                    |                                                                                      |                                                                                                    |                                                                                                    |              |                                                                                                    |                                                                                                    |                                                                                |                                                                                      |                                                                                                    |              |  |
|           |                                                                                                    |                                                                                      |                                                                                                    |                                                                                                    |              |                                                                                                    |                                                                                                    |                                                                                |                                                                                      |                                                                                                    |              |  |
|           |                                                                                                    |                                                                                      |                                                                                                    |                                                                                                    |              |                                                                                                    |                                                                                                    |                                                                                |                                                                                      |                                                                                                    |              |  |
| Available | Readers (14)                                                                                                    |                                                                                      | Reader Name +                                                                                                    | Model                                                                                                    |              | IP/COM Port                                                                                                    | firmware                                                                                                    | Serial                                                                         | Number                                                                               | Mfg. Date                                                                                                   |              |  |
| Available | PING C                                                                                                    | CONNECT                                                                              | Reader Name +<br>Transformer Parts 10,7500 RFID Rea                                                                                                    | Model<br>Ser EX7500-4                                                                                                    |              | IP/COM Port<br>10.45.203.94                                                                                                    | Firmware<br>321.21                                                                                                    | Serial<br>173230                                                               | Number<br>010501565                                                                  | Mfg. Date<br>2017-11-19                                                                                     |              |  |
| Available | PING C                                                                                                    | CONNECT                                                                              | Reader Name A                                                                                                    | Model<br>EX7500-4                                                                                                    |              | IP/COM Port<br>10.45.203.94                                                                                                    | Firmware<br>32121                                                                                                    | Serial<br>173230                                                               | Number<br>010501565                                                                  | Mfg. Date<br>2017-11-19<br>2017-10-26                                                                       |              |  |
| Available | PING C                                                                                                    | CONNECT                                                                              | Reader Name ▲                      PX0500F1718 FX7500 RFID Rea                                                                                                    | Model           der         FX7500-4           der         FX9600-8           cmmarks         cmmarks                                                                                                    |              | IP/COM Port<br>10.45.203.94<br>10.45.203.72                                                                                                    | Firmware<br>32121<br>32123                                                                                                    | Serial<br>173230<br>172990                                                     | Number<br>010501565<br>010504038                                                     | Mfg. Date<br>2017-11-19<br>2017-10-26                                                                       |              |  |
| Available | PING C                                                                                                    | CONNECT<br>CONNECT                                                                   | Reader Name         ^           FX7500EFTR3         FX7500 RFID Res           FX7500EFTR3         FX7500EFTR3           FX7500EFTR3         FX7500EFTR3           FX7500EFTR3         FX7500EFTR3           FX7500EFTR3         FX7500EFTR3           FX7500EFTR3         FX7500EFTR3           FX7500EFTR3         FX7500EFTR3                                                                                                    | Model<br>Fr FX300-4<br>FX3600-8<br>FX3600-8                                                                                                    |              | IP/COM Port<br>10.45.203.94<br>10.45.203.72<br>10.45.203.93                                                                                                    | Firmware<br>32121<br>32123<br>32123                                                                                                    | Serial<br>173230<br>172990<br>190940                                           | Number<br>010501565<br>010504038<br>010506807                                        | Mfg. Date<br>2017-11-19<br>2017-10-26<br>2019-04-04                                                         |              |  |
| Available | Ping c<br>Ping c<br>Ping c<br>Ping c                                                                                                    | CONNECT<br>CONNECT<br>CONNECT                                                        | Reader Name A<br>PC/SOUTUPID IC/SOU B/ID Rea<br>PC/SOUTUPID<br>PC/SOUTUPID<br>PC/SOUTUP<br>PC/SOUTUPID<br>PC/SOUTUPID<br>PC/SOUTUPID<br>PC/SOUTUPID<br>PC                                                                                                    | Model           Ber         FX7500-4           Ber         FX9600-8           FX9600-8         FX9600-8           7         ATR7000-480                                                                                                    |              | IP/COM Port<br>10.45.203.94<br>10.45.203.72<br>10.45.203.93<br>10.45.203.241                                                                                                    | Firmware<br>32121<br>32123<br>32123<br>32121<br>21629                                                                                                    | Serial<br>173230<br>172990<br>190940<br>190270                                 | Number<br>210501565<br>210504038<br>210506807<br>210503649                           | Mfg. Date<br>2017-11-19<br>2017-10-26<br>2019-04-04<br>2019-01-27                                           |              |  |
| Available | Readers (14)<br>PING C<br>PING C<br>PING C<br>PING C<br>PING C                                                                                                    | CONNECT<br>CONNECT<br>CONNECT<br>CONNECT                                             | Reader Name A<br>PC/S00001710 InC/S00 BFID Read<br>PC/S00001828 F09000 BFID Read<br>PC/S00001828 F09000 BFID Read<br>PC/S00019924 F09000 BFID Read<br># ATROX0030161 ATR SFID Read<br># ATROX00315116 ATR SFID Read                                                                                                    | Мофеl<br>Fr7 5x7300-4<br>Fx7960-8<br>Fx3960-8<br>Fx3960-8<br>ATR7000-480<br>Fx79600-480                                                                                                    |              | IP/COM Port<br>10.45.203.94<br>10.45.203.72<br>10.45.203.23<br>10.45.203.241<br>10.45.203.242                                                                                                    | Firmware<br>32121<br>32123<br>32123<br>32121<br>21629<br>32124                                                                                                    | Serial<br>173230<br>172590<br>190944<br>190270<br>-                            | Number<br>210501565<br>210504038<br>210506807<br>210503649                           | Mfg. Date<br>2017-11-19<br>2017-10-26<br>2019-04-04<br>2019-01-27<br>-                                      |              |  |
| Available | Readers (14)                                                                                                    | CONNECT<br>CONNECT<br>CONNECT<br>CONNECT<br>CONNECT                                  | Reder Name ^<br>PCISOD(ETRI) 50/300 BFID Res<br>PCISOD(ETRI) 50/300 BFID Res<br>PSIGOD(ETRI) 50/300 BFID Res<br>PSIGOD(ETRI) 50/300<br>PSIGOD(ETRI) 50/300<br>PSIGOD(ETR                                                                                                    | Мобеl<br>547 Кл300-4<br>547 Кл300-8<br>Кл3600-8<br>Кл3600-8<br>АЛКЛ000-480<br>Кл3600-8                                                                                                    |              | IP/COM Port<br>10.45.203.94<br>10.45.203.93<br>10.45.203.93<br>10.45.203.241<br>10.45.203.242<br>10.45.203.24                                                                                                    | Firmware           32121           32123           32121           32121           32123           32124           32124           32124                                                                  | Serial<br>173234<br>172994<br>190944<br>190270<br>-<br>202694                  | Number<br>210501565<br>210504038<br>210506807<br>210503649<br>210554785              | Mfg. Date<br>2017-11-19<br>2019-04-04<br>2019-01-27<br>-<br>2020-09-25                                      |              |  |
| Available | Readers (14) PING C PING C PING C PING C PING C PING C PING C PING C PING C PING C PING C PING C PING C PING C PING C                                                                                                    | CONNECT                                                                              | Reder Name ^  PC/SOOFERS NOTAD FID Read PC/SOOFERS  PC/SOOFERS  PC/SOOFERS PC/SOO FID Read PC/SOOFERS PC/SOO FID Read PC/SOOFERS PC/SOOFERS PC                                                                                                    | Мофеl     К7300-4     К7300-4     К7300-8     Гл3600-8     Гл3600-8     АЛК7000-480     Кл3600-8     Кл3600-8     Кл3600-8     Кл3600-8                                                                                                    |              | P/COM Port<br>10.45.203.94<br>10.45.203.93<br>10.45.203.24<br>10.45.203.241<br>10.45.203.24<br>10.45.203.24<br>10.45.203.24                                                                                                    | Firmware           32121           32123           32124           32124           32124           32124           32123                                                                                  | Serial<br>173230<br>172990<br>190040<br>190220                                 | Number<br>210501565<br>210504038<br>210506807<br>210506807<br>210554785<br>210554785 | Mfg. Date<br>2017-11-19<br>2019-04-04<br>2019-04-04<br>2019-01-27<br>-<br>2020-09-25<br>2017-04-05          |              |  |
| Available | Readers (14) PNG C PNG C PNG C PNG C PNG C PNG C PNG C PNG C PNG C PNG C                                                                                                    | CONNECT                                                                              | Roder Name ^         PC/S000FE783 RC/S00 APID Res           PC/S000FE783 F0900 APID Res         PC/S000FE783           PC/S000FE783 F0900 APID Res         PC/S000FE783           PC/S000FE783 F0900 APID Res         PC/S000FE783           PC/S000FE783 F0900 APID Res         PC/S000FE783           PC/S000FE783 F0900 APID Res         PC/S000FE783 F0900 APID Res           PC/S000FE783 F07500 APID Res         PC/S000FE783 F07500 APID Res           PC/S000FE783 F07500 APID Res         PC/S000FE783 F07500 APID Res           PC/S000FE783 F07500 APID Res         PC/S000FE783 F07500 APID Res                                                                                                    | Мофеl     Кл300-4     Кл300-4     Кл300-8     Кл3600-8     Гл3600-8     Кл3600-8     Кл3600-8     Кл3600-8     Кл3600-8     Кл3600-8     Кл3600-8     Кл3600-8     Кл3600-8                                                                                                    |              | IP/COM Pert 10.45.203.94 10.45.203.94 10.45.203.91 10.45.203.91 10.45.203.24 10.45.203.24 10.45.203.24 10.45.203.24 10.45.203.85                                                                                                    | Firmware           32121           32123           32123           32123           32124           32123           32124           32123           32123           32123                                  | Setial<br>173230<br>172994<br>190944<br>190270<br>-<br>202694<br>170959        | Number<br>210501565<br>210504038<br>210506807<br>210503649<br>210554785<br>210554785 | Mfg. Date<br>2017-11-19<br>2017-10-26<br>2019-04-04<br>2019-01-27<br>-<br>2020-09-25<br>2017-04-05<br>-     |              |  |
| Available | PPNG C<br>PPNG C<br>PPNG C<br>PPNG C<br>PPNG C<br>PPNG C<br>PPNG C<br>PPNG C<br>PPNG C                                                                                                    | CONNECT                                                                              | Roader Name         A           P170000187183 M71300 APID Read<br>P170000187183         P17000187183<br>P17000187183           P17000187183         P170017183           P17000187183         P170017183           P1700018718         P170017181           P1700018718         P17001718           P1700018716         P1710017161           P1700018716         P1710017161           P1700018716         P1700018716           P1700018716         P1700018716           P170001815         P1700018716           P170001815         P170001816           P170001815         P170001816           P170001816         P170001816           P170001816         P170001816           P170001816         P170001816           P170001816         P170001816           P170001815         P170001816           P170001815         P170001816           P170001815         P170001816           P170001816         P170001816           P17001816         P170001816           P17001816         P170001816                                                                                                    | Молен<br>вет Бл7300-4<br>вет Бл7300-4<br>вет Бл39600-8<br>г Алк7000-480<br>г Алк7000-480<br>вл3960-8<br>вет Бл3300-4<br>вет Бл3300-4<br>вет Бл3300-4                                                                                                    | foot         | P/COM Pert<br>10.45.201.94<br>10.45.201.94<br>10.45.203.93<br>10.45.203.93<br>10.45.202.41<br>10.45.203.42<br>10.45.203.42<br>10.45.203.42<br>10.45.203.42<br>10.45.203.42                                                                                                    | Fermance           321231           32123           32123           32123           32123           32124           32123           32123           32123           32124           32123           32123 | Serial<br>173234<br>172994<br>190944<br>1909270<br>-<br>200869<br>170954<br>-  | Number<br>210501565<br>210504038<br>210506807<br>210503649<br>210554785<br>210554785 | Mg. Date<br>2017-11-19<br>2017-11-28<br>2019-04-04<br>2019-01-27<br>-<br>-<br>2020-08-25<br>2017-04-03<br>- |              |  |
| Available | Readers (14) PNG C PNG C | CONNECT<br>CONNECT<br>CONNECT<br>CONNECT<br>CONNECT<br>CONNECT<br>CONNECT<br>CONNECT | Roder Name ^           Pr/2004F1213 F0/200 MFID Res           Pr/2004F1213 F0/200 MFID Res           Pr/2004F123           Pr/2004F123           Pr/2004F123           Pr/2004F123           Pr/2004F123           Pr/2004F123           ATR/2004F123           ATR/2004F124           ATR/2004F124           ATR/2004F124           ATR/2004F124           Pr/2004F125           Pr/2004F125           Pr/2004F1245           Pr/2004F1245 </td <td>Model           der         5/7500-4           der         7/500-4           der         7/9500-8           r         ATR7000-480           r         ATR7000-480           r         ATR7000-480           r         PX9600-8           r         ATR7000-480           r         PX7500-4           der         PX7500-4           str         PX7500-4</td> <td>Iseal</td> <td>P/COM Pert 10.45.201.34 10.45.201.32 10.45.201.24 10.45.201.24 10.45.2</td> <td>Flormaze           32121           32123           32123           32124           32123           32124           32123           32124           32123           32124           32123           32124</td> <td>Serial<br/>173234<br/>173994<br/>1990474<br/>1990270<br/>-<br/>200699<br/>170990<br/>-</td> <td>Number<br/>210501565<br/>210504038<br/>210506807<br/>210503649<br/>210554785<br/>210554785</td> <td>Mfg. Date<br/>2017-11-19<br/>2017-11-28<br/>2019-04-04<br/>2019-01-27<br/>-<br/>2020-09-25<br/>2017-04-05</td> <td></td> <td></td> | Model           der         5/7500-4           der         7/500-4           der         7/9500-8           r         ATR7000-480           r         ATR7000-480           r         ATR7000-480           r         PX9600-8           r         ATR7000-480           r         PX7500-4           der         PX7500-4           str         PX7500-4 | Iseal        | P/COM Pert 10.45.201.34 10.45.201.32 10.45.201.24 10.45.201.24 10.45.2 | Flormaze           32121           32123           32123           32124           32123           32124           32123           32124           32123           32124           32123           32124  | Serial<br>173234<br>173994<br>1990474<br>1990270<br>-<br>200699<br>170990<br>- | Number<br>210501565<br>210504038<br>210506807<br>210503649<br>210554785<br>210554785 | Mfg. Date<br>2017-11-19<br>2017-11-28<br>2019-04-04<br>2019-01-27<br>-<br>2020-09-25<br>2017-04-05          |              |  |

To connect to a device via IP address:

**1.** Keep the sled docked in the cradle for up to two minutes while the DHCP allocates the IP address.

2. Choose any of the discovered sleds from the available readers and click Connect

•

| Reade        | er Discovery                                                                                                    |                                                                                                    |                                                                                                    |                                                                                                    |                                                                                          |                                                                                                    |                                                                                 |              |  |
|--------------|----------------------------------------------------------------------------------------------------|----------------------------------------------------------------------------------------------------|----------------------------------------------------------------------------------------------------|----------------------------------------------------------------------------------------------------|------------------------------------------------------------------------------------------|----------------------------------------------------------------------------------------------------|---------------------------------------------------------------------------------|--------------|--|
| -            | Reader                                                                                                    | Name Mode                                                                                                    | 4 9703                                                                                                    | M Port Reader ID                                                                                                    | Firmeare Serial N                                                                        | kumber Milg, Dute                                                                                          | Antonia                                                                         | Country Code |  |
|              |                                                                                                    |                                                                                                    |                                                                                                    |                                                                                                    |                                                                                          |                                                                                                    |                                                                                 |              |  |
|              |                                                                                                    |                                                                                                    |                                                                                                    | 1. CHO FIND READERS<br>2. CHO CONNECT                                                                                                    | betre to docaver readers.                                                                |                                                                                                    |                                                                                 |              |  |
|              |                                                                                                    |                                                                                                    |                                                                                                    |                                                                                                    |                                                                                          |                                                                                                    |                                                                                 |              |  |
|              |                                                                                                    |                                                                                                    |                                                                                                    |                                                                                                    |                                                                                          |                                                                                                    |                                                                                 |              |  |
|              |                                                                                                    |                                                                                                    |                                                                                                    |                                                                                                    |                                                                                          |                                                                                                    |                                                                                 |              |  |
|              |                                                                                                    |                                                                                                    |                                                                                                    |                                                                                                    |                                                                                          |                                                                                                    |                                                                                 |              |  |
| Available Re | nadors (15)                                                                                                    |                                                                                                    |                                                                                                    |                                                                                                    | Proven                                                                                   | - to be a few                                                                                              | 10.00                                                                           |              |  |
| Available Re | maders (15)                                                                                                    | Rauler Name                                                                                                    | Mudel<br>Friedd-4                                                                                                    | IFSEDM Part =                                                                                                    | Female<br>1212                                                                           | Sorial Number                                                                                              | Mig. Date<br>2017-02-10                                                         |              |  |
| Available Re | Press                                                                                                    | Reader Name<br>70500013611 Andero Mrd. Anader<br>50500010615 A01300 Mrd. Anader<br>\$2 (A730000015 A01300 Mrd. Anader                                                                                                    | Model<br>10960-8                                                                                                    | IESCOM Paul =<br>HURSDELM<br>HURSDELM                                                                                                    | Permare<br>12121                                                                         | Social Number<br>Trainfordioucto<br>Tronscondectuar                                                        | Mig. Dute<br>2017-12-10<br>2017-04-05                                           |              |  |
| Available Re | radors (15)<br>Ptva Coleman<br>Ptva Coleman<br>Ptva Coleman                                                                                                    | Reader Name           Image: Control (Control (Contro) (Contro) (Control (Control (Contro) (Contro) (Contro) (Contro                                                                                                    | Mudd<br>10660-8<br>10750-4<br>10750-4                                                                                                    | IFSCOM Purt =<br>HERCOMENH<br>HERCOMENH<br>HERCOMENH                                                                                                    | Pressure<br>32129<br>32129<br>32129                                                      | Social Number<br>1734401000400<br>17085010502847                                                           | Mig. Dute<br>3017-12-10<br>3017-04-05                                           |              |  |
| Available Re | PTVG COMMENT<br>PTVG COMMENT<br>PTVG COMMENT<br>PTVG COMMENT<br>PTVG COMMENT                                                                                                    | Reador Name           Image: Control of the Control of the Con                                                                                                    | Model<br>10800-8<br>10730-8<br>10730-8<br>10730-8                                                                                                    | PSON Not +<br>Installar<br>Installar<br>Installar<br>Installar                                                                                                    | Freeser<br>3203<br>32109<br>32109<br>32109                                               | Sorial Number<br>1794401050400<br>17095010500587<br>1719400105005879                                       | Mig. Dute<br>2011-02-10<br>2017-04-05<br>-<br>-                                 |              |  |
| Available Re | radors (15)<br>Prid Conelic1<br>Prid Conelic1<br>Prid Conelic1<br>Prid Conelic1<br>Prid Conelic1                                                                                                    | Reader Name           Improvement         Improvement         Imp                                                                                                    | Model<br>10800-8<br>107306-8<br>107306-8<br>10800-8<br>4/07300-480                                                                                                    | PSOM Put =<br>IN-GAILM<br>IN-GAILM<br>IN-GAILM<br>IN-GAILM<br>IN-GAILM<br>IN-GAILM                                                                                                    | Freeser<br>12123<br>12123<br>12123<br>12123<br>12125<br>12125                            | Sorial Number<br>173467050409<br>1796505050587<br>1736070505089<br>1962197050569                           | Mig. Date<br>2017-02-10<br>2017-02-05<br>-<br>2015-02-06<br>2019-09-27          |              |  |
|              | radons (15)<br>Prid Conelici<br>Prid Conelici<br>Prid Conelici<br>Prid Conelici<br>Prid Conelici<br>Prid Conelici                                                                                                    | Reader Name           Improcesses         Improcesses         Imp                                                                                                    | Model<br>10800-8<br>10700-8<br>10700-8<br>10900-8<br>10900-8<br>10900-8                                                                                                    | 9500 Par -<br>Recalar<br>Recalar<br>Recalar<br>Recalar<br>Recalar                                                                                                    | Femare<br>12125<br>12125<br>12125<br>12125<br>12125<br>12125<br>12125<br>12125           | Sorial Number<br>17544010504009<br>11065010500507<br>11560010500500<br>1160010100050409<br>116040100008010 | Mig. Dave<br>2017-0-05                                                          |              |  |
|              | readons (15)<br>Priticia<br>Priticia<br>Pr | Reader Name           Imposorbial 1 Annota 100 MIC Analysis           Imposorbial 1 Annota 100 MIC Analysis                                                                                                    | Model<br>10800-8<br>10700-8<br>10700-8<br>10900-8<br>10900-9<br>10900-9<br>10900-9<br>10900-9                                                                                                    | 9500 Per *<br>16.0360<br>16.0360<br>16.0360<br>16.0360<br>16.0360<br>16.0360<br>10.0360<br>10.03600<br>10.03600<br>10.03600<br>10.036000<br>10.0360000000000000000000000000000000000                                                                                                    | Femare<br>12123<br>12123<br>12123<br>12123<br>12123<br>12125<br>12125<br>12125<br>12125  | Sorial Number<br>1754401050400<br>17065010500847<br><br>17540010500840<br>1905401050840<br>1905401050840   | Mig. Dure<br>2011-02-10<br>2013-04-05<br>-<br>2019-04-05<br>2019-04-04          |              |  |
|              | readons (15)<br>PRO COMMICT<br>PRO COMMICT<br>PRO COMMICT<br>PRO COMMICT<br>PRO COMMICT<br>PRO COMMICT<br>PRO COMMICT<br>PRO COMMICT<br>PRO COMMICT                                                                                                    | Rosker Name           Imposorbial 1.00000 MIC feasion<br>(noncostal)           Imposorbial 1.00000 MIC feasion<br>(noncostal)           Imposorbial 1.0000 MIC feasion<br>(noncostal)           Imposorbial 1.0000 MIC feasion<br>(noncostal) <t< td=""><td>Model     Resel     Resel     R</td><td>9509 Per =<br/>160,364<br/>160,364<br/>160,364<br/>160,364<br/>160,364<br/>100,364<br/>100,365<br/>100,365<br/>100,355<br/>100,355<br/>100</td><td>Frances<br/>12123<br/>12123<br/>12123<br/>12123<br/>12125<br/>12125<br/>12125<br/>12125<br/>12125</td><td>Sorial Number<br/>17544010504009<br/>1709501050347<br/><br/>1754001050340<br/>1955401050840<br/>1955401050840</td><td>Mig. Gute<br/>2011-52-10<br/>2011-62-05<br/>2011-62-06<br/>2019-67-27<br/>2019-66-64</td><td></td><td></td></t<> | Model     Resel     Resel     R | 9509 Per =<br>160,364<br>160,364<br>160,364<br>160,364<br>160,364<br>100,364<br>100,365<br>100,365<br>100,355<br>100,355<br>100 | Frances<br>12123<br>12123<br>12123<br>12123<br>12125<br>12125<br>12125<br>12125<br>12125 | Sorial Number<br>17544010504009<br>1709501050347<br><br>1754001050340<br>1955401050840<br>1955401050840    | Mig. Gute<br>2011-52-10<br>2011-62-05<br>2011-62-06<br>2019-67-27<br>2019-66-64 |              |  |
|              | radors (15)<br>PRO COMMON<br>PRO COMMON<br>PRO COMMON<br>PRO COMMON<br>PRO COMMON<br>PRO COMMON<br>PRO COMMON<br>PRO COMMON<br>PRO COMMON<br>PRO COMMON<br>PRO COMMON                                                                                                    | Randor Name           Imposorbial Information Information<br>Information Information Information<br>Information Information<br>Information Information<br>Information Information<br>Information<br>Information Information<br>Information<br>Informatio<br>Information<br>Information<br>Information<br>Information<br>Informat                                                                                                    | Model           P0800-8           P0700-4           P0700-4           P0700-4           P0700-4           P0700-40           P0700-40           P0700-                                                                                                    | 9509 Part =<br>16.03640<br>16.03640<br>16.03640<br>16.03640<br>16.03640<br>16.03640<br>16.03650<br>16.03650<br>16.03650                                                                                                    | Roman<br>12123<br>12123<br>12123<br>12123<br>12125<br>12125<br>12125<br>12125            | Sorial Humbor<br>17544010504009<br>1709501050547<br><br>1754001050540<br>1905401050840<br>1905401050840    | Mg Dav<br>2015-0-10<br>2015-0-00<br>2015-0-06<br>2019-0-27<br>2019-0-64         |              |  |

**3.** If the connection was successful, the reader is now listed in the Connected Readers section.

| Rea       | der Discov                                                                   | very                                                                                                    |                                                                                                    |                                                                     |                                                                                                    |                                                                               |                                                                                                    |                                                                                                    |              |  |
|-----------|------------------------------------------------------------------------------|----------------------------------------------------------------------------------------------------|----------------------------------------------------------------------------------------------------|---------------------------------------------------------------------|----------------------------------------------------------------------------------------------------|-------------------------------------------------------------------------------|----------------------------------------------------------------------------------------------------|----------------------------------------------------------------------------------------------------|--------------|--|
| Connecte  | ed Readers                                                                   |                                                                                                    |                                                                                                    |                                                                     |                                                                                                    |                                                                               |                                                                                                    |                                                                                                    |              |  |
|           | DISCOMNECT ALL                                                               | Reader Name                                                                                                    | Mudel                                                                                                    | IP/COM Part Reader                                                  | 0 Firmant                                                                                                    | Serial Number                                                                 | Mig. Date                                                                                                    | Antonias                                                                                                    | Country Code |  |
| 0         | DISCONNECT                                                                   | A # 1045.301715086<br>84540-2005000708815.8xx8.                                                                                                    | W0401-088700-US                                                                                                    | HEAR 200.77 212735                                                  | PIDERE INARGOD-004-                                                                                                    | 64 2127553F06108                                                              | 305ep21                                                                                                    | •                                                                                                    | V54          |  |
|           | DISCONNECT                                                                   | A #10452034508                                                                                                    | N/DeDIT-CTORTOD-68                                                                                                    | NA1-2012                                                            | DIDOBER REARGOD-DOA-R                                                                                                    | KM 211505201D0064                                                             | 06un21                                                                                                    |                                                                                                    | 179          |  |
|           |                                                                              |                                                                                                    |                                                                                                    |                                                                     |                                                                                                    |                                                                               |                                                                                                    |                                                                                                    |              |  |
|           |                                                                              |                                                                                                    |                                                                                                    |                                                                     |                                                                                                    |                                                                               |                                                                                                    |                                                                                                    |              |  |
| Available | e Readers (14)                                                               | Radio Name *                                                                                                    | Weddi<br>C RAD Reader                                                                                                    | 8708                                                                | Part Finance                                                                                                    | Sector                                                                        | Number                                                                                                    | Mig. Duty                                                                                                    |              |  |
| Available | Preaders (14)                                                                | Reader Name +<br>COMMENT                                                                                                    | Windowi<br>0.92/2 Resolar<br>0.92/2 Resolar                                                                                                    | 1900<br>16452                                                       | Part Frances                                                                                                    | 5000<br>(722)                                                                 | Number                                                                                                    | Mig. Dute<br>2017-11-13                                                                                                    |              |  |
| Auglistie | Pino                                                                         |                                                                                                    | Winded           0.97/C Reader         92/500-4           0.97/C Reader         X3900-8                                                                                                    | 1950<br>1940<br>1940                                                | Part Firman<br>194 12121<br>179 12123                                                                                                    | 5014<br>17525<br>17289                                                        | Number<br>(1950-1965<br>(1950-1968                                                                                                    | Mig. Dute<br>2015-10-19<br>2015-0-26                                                                                                    |              |  |
| Auplate   | Preders (14) Pred Pred Pred Pred Pred Pred Pred Pred                         | Finador Name *           COMMENT         At 1073000000 00000000           COMMENT         At 10000000000 000000000           COMMENT         At 1000000000000000000000000000000000000                                                                                                    | Windowi           0.97/C Reader         92/200-4           0.97/C Reader         92/90/-8           0.99/C Reader         92/90/-8                                                                                                    | 1959<br>1963<br>1963<br>1963                                        | Pert Fremerer<br>554 32121<br>577 32123<br>580 32121                                                                                                    | 5000<br>17525<br>17599                                                        | Number<br>012501365<br>012504036<br>010506807                                                                                                    | Mija, Duke<br>2015-10-19<br>2015-10-26<br>2019-04-04                                                                                                    |              |  |
| Auglight  | Preders (14) Pred Pred Pred Pred Pred Pred Pred Pred                         | Reader Name         •           COMMENT                                                                                                    | Washed           0.41/C Reader         50/200-4           0.41/C Reader         50/900-8           0.41/C Reader         50/900-8           0.10 Reader         4/30/080-480                                                                                                    | 8000<br>664<br>664<br>665<br>665<br>665<br>665                      | Period         Perioder           DM         32121           D22         32128           D33         32121           D24         32128                                                                                                    | Secial<br>17323<br>17394<br>19394<br>19394                                    | Number<br>Intsortes<br>Intsolatol<br>Intsolatol<br>Intsolatol                                                                                                    | Mig. Dete<br>2015-15-19<br>2015-10-26<br>2019-06-04<br>2019-06-04                                                                                                    |              |  |
| Auglight  | Readers (14)<br>Prec<br>Prec<br>Prec<br>Prec<br>Prec                         | Reader Name         •           COMMENT         **         10120001101         10120001001         10120001001         10120001001         10120001001         10120001001         10120001001         10120001001         10120001001         10120001001         10120001001         10120001001         101200001001         101200001001         101200001001         101200001001         101200001001         101200001001         101200001001         101200001001         101200001001         101200001001         101200001001         101200001001         101200001001         101200001001         101200001001         101200001001         101200001001         101200001001         101200001001         101200001001         101200001001         101200001001         101200001001         101200001001         101200001001         101200001001         101200001001         101200001001         101200001001         101200001001         101200001001         101200001001         101200001001         101200001001         101200001001         101200001001         101200001001         101200001001         101200001001         101200001001         101200001001         101200001001         101200001001         101200001001         101200001001         101200001001         1012000010001         1012000010001         1012000010001         1012000001001         10120000000000         10120000000000 | Woodsil           0.0100 Reader         502500-4           0.0100 Reader         50960-8           0.0100 Acader         A20202-800           MIC Reader         A20202-800                                                                                                    | 9504<br>9663<br>9663<br>9663<br>9663<br>9663                        | Part Passace<br>BM 32121<br>572 32128<br>572 32128<br>574 32128<br>574 32128                                                                                                    | Serial<br>17323<br>17394<br>19394<br>19394                                    | Number<br>PISIONS<br>PISIONS<br>PISIONS<br>PISIONS<br>PISIONS<br>PISIONS                                                                                                    | Mg. 0we<br>2015-15-19<br>2015-56-26<br>2019-06-04<br>2019-07<br>-                                                                                                    |              |  |
| Auplishe  | Preaders (14) Prec Prec Prec Prec Prec Prec Prec Prec                        | Reader Name         •           COMMENT         **         Inclusion (**)         Inclusion (**)           COMMENT         **         Inclusion (**)         Inclusion (**)           COMMENT         **         Inclusion (**)         Inclusion (**)           COMMENT         **         Inclusion (**)         Inclusion (**)           COMMENT         **         Inclusion (**)         Inclusion (**)           COMMENT         **         Inclusion (**)         Inclusion (**)           COMMENT         **         Inclusion (**)         Inclusion (**)           COMMENT         **         Inclusion (**)         Inclusion (**)           COMMENT         **         Inclusion (**)         Inclusion (**)           COMMENT         **         Inclusion (**)         Inclusion (**)           COMMENT         **         Inclusion (**)         Inclusion (**)           COMMENT         **         Inclusion (**)         Inclusion (**)           COMMENT         **         Inclusion (**)         Inclusion (**)           COMMENT         **         Inclusion (**)         Inclusion (**)                                                                                                    | Woold           0.020 Reader         50250-4           0.020 Reader         50960-8           0.0300 A         6           0.04 Reader         A10/020-480           DFG Reader         A20/020-480           DFG Reader         A20/020-480                                                                                                    | 9508<br>663<br>663<br>865<br>865<br>865<br>865                      | Part Possaer<br>194 32121<br>572 32128<br>587 32128<br>588 32128<br>584 32128<br>584 32128                                                                                                    | 5044<br>17325<br>17399<br>19394<br>19627<br>-<br>-                            | Number<br>entreses<br>entreses<br>entreses<br>entreses<br>entreses                                                                                                    | Mg. ber<br>2015-10-19<br>2015-0-26<br>2019-0-26<br>2019-0-25                                                                                                    |              |  |
| Augistic  | Readers (14)  PNO PNO PNO PNO PNO PNO PNO PNO PNO PN                         | Reader Name         •           COMMENT         **         FC/S2000/FD/S         FC/S2000/FD/S           COMMENT         **         FC/S2000/FD/S         FC/S2000/FD/S           COMMENT         **         FC/S2000/FD/S         FC/S2000/FD/S           COMMENT         **         FC/S2000/FD/S         FC/S2000/FD/S           COMMENT         **         #FC/S2000/FD/S         FC/S2000/FD/S           COMMENT         **         #FC/S2000/FD/S         FC/S2000/FD/S           COMMENT         **         FC/S2000/FD/S         FC/S2000/FD/S           COMMENT         **         FC/S2000/FD/S         FC/S2000/FD/S           COMMENT         **         FC/S2000/FD/S         FC/S2000/FD/S           COMMENT         **         FC/S2000/FD/S         FC/S2000/FD/S                                                                                                    | Minuted           0.0100 Reader         502500-4           0.0100 Reader         502500-8           0.0100 Reader         A150200-800           BTO Reader         A25020-800           BTO Reader         50500-8           0.0100 Reader         50500-8                                                                                                    | 9508<br>663<br>863<br>863<br>863<br>863<br>863<br>863<br>863        | Part Possaer<br>194 32121<br>197 32128<br>197 32128<br>197 32128<br>198 32128<br>199 32128<br>199 32128                                                                                                    | 5044<br>17225<br>17299<br>19294<br>19294<br>-<br>2009<br>17895                | Namber<br>Internet<br>Internet<br>Inter                                                                                     | Mig. Dure<br>2017-15-19<br>2017-10-26<br>2019-06-04<br>2019-07-27<br>-<br>-<br>2025-09-25<br>2017-04-05                                                                                                    |              |  |
| Australia | Peaders (14) Prec Prec Prec Prec Prec Prec Prec Prec                         | Reader Name         •           COMMENT                                                                                                    | Windowi           0.4700 Readler         502500-4           0.4700 Readler         502500-8           0.4700 Readler         502500-8           MIC Readler         A250208-800           MIC Readler         50260-8           0.4700 Readler         50260-8           0.4700 Readler         50260-8           0.4700 Readler         50260-8           0.4700 Readler         50250-4                                                                                                    | 9504<br>9663<br>9663<br>9663<br>9663<br>9663<br>9663<br>9663        | Part         Possessen           BM         32121           BJ2         32121           BJ2         32121           BJ2         32121           BJ2         32121           BJ2         32121           BJ2         32121           BJ4         32121           BJ4         32121           BJ4         32121           BJ4         32121                           | 5044<br>17329<br>17399<br>19394<br>19394<br>19395<br>17399<br>17399           | Namber<br>Internets<br>Internets<br>Internets<br>Internets<br>Internets<br>Internets                                                                                                    | Mg Bar<br>2014-9<br>2014-9<br>2014-9<br>2014-9<br>2014-9<br>2014-9<br>2014-9<br>2014-9<br>2014-9<br>2014-9<br>2                                                                                                    |              |  |
| Austation | Readers (14)<br>7900<br>7900<br>7900<br>7900<br>7900<br>7900<br>7900<br>7900 | Reader Name         •           COMMUNT         If: If: COMMUNT         If: If: COMMUNT           If: If: COMMUNT         If: If: COMMUNT         If: If: COMMUNT           COMMUNT         If: If: COMMUNT         If: If: COMMUNT           COMMUNT         If: If: COMMUNT         If: If: COMMUNT           COMMUNT         If: If: COMMUNT         If: If: COMMUNT           COMMUNT         If: If: COMMUNT         If: If: COMMUNT           COMMUNT         If: If: COMMUNT         If: If: COMMUNT           COMMUNT         If: If: COMMUNT         If: If: COMMUNT           COMMUNT         If: If: COMMUNT         If: If: COMMUNT           COMMUNT         If: If: COMMUNT         If: If: COMMUNT           COMMUNT         If: If: If: COMMUNT         If: If: COMMUNT           COMMUNT         If: If: COMMUNT         If: If: COMMUNT           COMMUNT         If: If: If: COMMUNT         If: If: COMMUNT           COMMUNT         If: If: If: COMMUNT         If: If: If: COMMUNT           COMMUNT         If: If: If: COMMUNT         If: If: If: COMMUNT           COMMUNT         If: If: If: COMMUNT         If: If: If: COMMUNT           COMMUNT         If: If: If: COMMUNT         If: If: If: COMMUNT           COMMUNT         If: If: If: C                                                                                                    | Windowi           0.4110 Readler         50/200-4           0.4110 Readler         50/200-4           0.4100 Readler         4/2008-400           MID Readler         4/2008-400           MID Readler         5/2004-400           RISO Readler         5/2004-400           RISO Readler         5/2004-400           RISO Readler         5/2004-400           RISO Readler         5/2004-400           RISO Readler         5/2004-400           RISO Readler         5/2004-400           RISO Readler         5/2004-400 | 1909<br>1963<br>1963<br>1963<br>1963<br>1963<br>1963<br>1963<br>196 | Fact         Feasier           BM         32121           BJ2         32121           BJ2         32121           BJ2         32121           BJ2         32121           BJ2         32121           BJ2         32121           BJ2         32121           BJ2         32121           BJ2         32121           BJ2         32121           BJ2         32121 | 5e44<br>17325<br>17399<br>19394<br>19394<br>19395<br>1<br>25397<br>17995<br>1 | Namber<br>Indiana<br>Indiana | Mg ber<br>2010-0-10<br>2010-0-20<br>2010-0-20<br>200-0-20<br>200-0-20<br>200-0-20<br>200-0-20<br>200-0-20<br>200-0-20<br>200-0-20<br>200-0-20<br>200-0-20<br>200-0-20<br>200-0-20<br>200-0-20<br>200-0-20<br>200-0-20<br>200-0-20<br>200-0-20<br>200-0-20<br>200-0-20<br>200-0-20<br>200-0-200-0-20<br>200-0-20<br>200-0-200-0-200-0-20<br>200-0-200-00-00-00-00-0 |              |  |

# Troubleshooting

The following table outlines possible troubleshooting cases when using the sled related to data communication, barcode decode, and Bluetooth.

| Table 11 | Troubleshooting | the | RED4031  |
|----------|-----------------|-----|----------|
|          | rioubleshooting | uie | RI D4031 |

| Problem                                                                                                    | Cause                                                                           | Solution                                                                                                    |
|----------------------------------------------------------------------------------------------------|---------------------------------------------------------------------------------|----------------------------------------------------------------------------------------------------|
| The RFID sled does not read tags.                                                                                                    | The RF region configuration is not set.                                         | Use the 123RFID Desktop or<br>123RFDID Mobile application<br>to set the regulatory region<br>or country operation per the<br>application instructions.                                                                                                    |
| The RFID sled is attached<br>to the mobile device and is<br>not responsive to an RFID<br>application, even after the trigger<br>is pressed. | The battery is too low and not<br>able to power the RFID sled.                  | Press the trigger for a few<br>seconds to power the RFID sled<br>On. The RFID sled LED blinks<br>amber when it is turned On. (By<br>default, pressing the trigger turns<br>On the RFID sled if it is in Off<br>mode. However, the RFID sled<br>can be disabled, in which case<br>this step is unnecessary.) Place<br>the RFID sled in the charging<br>cradle. The RFID sled blinks<br>amber LEDs, indicating charging<br>has commenced. |
|                                                                                                    | The zebra-supported mobile computer is not inserted correctly in the RFID Sled. | Reinsert the Zebra-supported<br>mobile device securely in the<br>RFID sled and ensure the USB<br>cable is correctly inserted.                                                                                                    |
|                                                                                                    | Damaged battery.                                                                | If the RFD4031 RFID sled LED<br>does not blink amber after<br>sitting on the charging cradle,<br>request the service to replace<br>the battery.                                                                                                    |
| The RFID31 sled is responsive but cannot read tags.                                                                                         | The battery is critically low.                                                  | Place the RFID sled in the<br>charging cradle. The RFID Sled<br>LED blinks amber. The RFID sled<br>can be used when its LED turns<br>on momentarily amber or green<br>upon removal from the charging<br>cradle.                                                                                                    |

| Table 11 | Troubleshooting the RFD4031 | (Continued) |
|----------|-----------------------------|-------------|
|----------|-----------------------------|-------------|

| Problem                                                                                                    | Cause                                                                  | Solution                                                                                                    |
|----------------------------------------------------------------------------------------------------|------------------------------------------------------------------------|----------------------------------------------------------------------------------------------------|
| The RFD4031 RFID sled LED blinks fast amber when in the cradle.                                                             | Charging error.                                                        | Restart charging by removing<br>the RFID sled from the cradle<br>and inserting it back into it. If the<br>issue persists, request service to<br>replace the battery. |
| The RFID sled LED blinks red, or<br>LED blinks red alternating with<br>green or amber while in use (not<br>while charging). | Battery end-of-life indication.                                        | Request service to replace the battery.                                                                                                    |
| Zebra-supported mobile computer battery is not charging.                                                                    | The charging cradle was unplugged from AC power.                       | Ensure the charging cradle is receiving power.                                                                                                    |
|                                                                                                    | The Zebra-supported mobile computer is not fully seated in the cradle. | Remove and reinsert the zebra-<br>supported mobile computer into<br>the cradle, ensuring it is firmly<br>seated in the charging cradle.                              |
| Data Communication                                                                                                    |                                                                        |                                                                                                    |
| During data communication<br>with a host computer, no data                                                                  | Sled removed from cradle during communication.                         | Replace the sled in the cradle and re-transmit.                                                                                                    |
| was incomplete.                                                                                                    | Incorrect cable configuration.                                         | See the system administrator.                                                                                                    |
|                                                                                                    | Communication software<br>was incorrectly installed or<br>configured.  | Perform setup.                                                                                                    |
| During data communication over                                                                                              | The Wi-Fi radio is not on.                                             | Turn on the Wi-Fi radio.                                                                                                    |
| or transmitted data was<br>incomplete.                                                                                      | The user moved out of the range of an access point.                    | Move closer to an access point.                                                                                                    |
| During data communication over<br>Bluetooth, no data transmitted or<br>transmitted data was incomplete.                     | The Bluetooth radio is not on.                                         | Turn on the Bluetooth radio.                                                                                                    |
|                                                                                                    | You moved out of range of another Bluetooth device.                    | Move within 10 meters (32.8 feet) of the other device.                                                                                                    |
| Decode                                                                                                    |                                                                        |                                                                                                    |
| The sled does not decode with a reading barcode.                                                                            | The scanning application is not loaded.                                | Load 123RFID Mobile on the device or 123RFID Desktop on the PC. See the system administrator.                                                                        |
|                                                                                                    | Unreadable barcode.                                                    | Ensure the symbol is not defaced.                                                                                                    |
|                                                                                                    | The distance between the exit window and barcode is incorrect.         | Place the device within the proper scanning range.                                                                                                    |
|                                                                                                    | The device is not programmed to generate a beep.                       | If the sled does not beep on a<br>good decode, set the application<br>to generate a beep on a good<br>decode.                                                        |

| Problem                                              | Cause                                                 | Solution                                                                                                    |
|------------------------------------------------------|-------------------------------------------------------|----------------------------------------------------------------------------------------------------|
|                                                      | The battery is low.                                   | Check the battery level if the<br>sled stops emitting a laser beam<br>upon a trigger press. When the<br>battery is low, the sled shuts off<br>before the low battery condition<br>notification. |
| Bluetooth                                            |                                                       |                                                                                                    |
| The device cannot find any Bluetooth devices nearby. | Too far from other Bluetooth devices.                 | Move closer to the other<br>Bluetooth device(s) within a<br>range of 10 meters (32.8 feet).                                                                                                    |
|                                                      | The Bluetooth device(s) nearby are not turned on.     | Turn on the Bluetooth device(s) to find.                                                                                                    |
|                                                      | The Bluetooth device(s) are not in discoverable mode. | Set the Bluetooth device(s) to discoverable mode.                                                                                                    |

#### Table 11 Troubleshooting the RFD4031 (Continued)

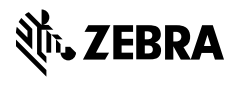

www.zebra.com